# 方城县公共资源交易中心 电子招标投标交易系统

# 操作手册

(评标专家专用)

2020年7月

| 第1章前言3                           |
|----------------------------------|
| 第2章评标专家操作指导3                     |
| 2.1 电子评标系统登录3                    |
| 2.2 推选组长                         |
| 2.3 评标专家评标5                      |
| 2.3.1 评标页面功能介绍5                  |
| 2.3.2 普通专家评标11                   |
| 2.3.3 专家组长评标13                   |
| 2.4 上传并编辑评标报告(专家组长操作) 错误! 未定义书签。 |
| 2.5 竞争性谈判-专家评标差异点说明              |
| 2.5.1 谈判 21                      |
| 2.5.2 谈判报价 22                    |
| 2.6 常见问题说明24                     |
| 2.6.1 评审过程中如果专家已提交当前评审环节汇总,但需要   |
| 更改评审结果或更改打分分数,如何操作?24            |
| 2.6.2 如果当前项目评审环节过多,导致某些评审环节无法在   |
| 评审页面上方评审环节导航显示?                  |

## 目录

# 第1章前言

为便于评标专家参与方城县公共资源交易中心评标活动,熟悉和 掌握方城县公共资源交易中心电子化辅助评标系统操作方法,编制本 手册。

## 第2章评标专家操作指导

#### 2.1 电子评标系统登录

评标专家需直接访问<u>http://192.168.2.4:8080/fcggzy/</u>登录电 子评标辅助系统,可使用数字证书登录系统,也可使用账号密码登录 电子评标系统(目前使用账号密码登录,**账号为评标专家手机号,初 始密码为**Zzxy1234),如下图:

| SEARUN               | 欢迎使用方城县电子招标投标交易系统 | 🍙 中心   | 网站 😕 账号注册 🗸 🥜 帮助中心        |  |
|----------------------|-------------------|--------|---------------------------|--|
| 公开                   | 开 公平 公正 诚信 高效 廉洁  | CA证书登录 | 用户名密码登录                   |  |
| €783<br>M<br>M<br>() |                   |        | 8748<br>9获<br>还没有账号? 立即注册 |  |

2.2 推选组长

注意:默认业主专家不参与组长推选,等待组长产生即可

评标专家登录系统后,点击系统导航栏下的项目评审,选择要评 审的项目

| 系統操作导航                                                                                     |                                                                                                    |                      |                                                                                                 |                                                                                                    |                                                                                                    |                                                |                                                                                                    |                                                                                                    |                                                                                             |                                                                                                    |
|--------------------------------------------------------------------------------------------|----------------------------------------------------------------------------------------------------|----------------------|-------------------------------------------------------------------------------------------------|----------------------------------------------------------------------------------------------------|----------------------------------------------------------------------------------------------------|------------------------------------------------|----------------------------------------------------------------------------------------------------|----------------------------------------------------------------------------------------------------|---------------------------------------------------------------------------------------------|----------------------------------------------------------------------------------------------------|
|                                                                                            | 我的桌面                                                                                                    | 项目信息                 | 个人设置组                                                                                           | 目件下载 网络                                                                                                    | 站管理                                                                                                    |                                                |                                                                                                    |                                                                                                    |                                                                                             |                                                                                                    |
| 标                                                                                          | ~                                                                                                    |                      |                                                                                                 |                                                                                                    |                                                                                                    |                                                |                                                                                                    |                                                                                                    |                                                                                             |                                                                                                    |
| 投标系统                                                                                       |                                                                                                    |                      |                                                                                                 |                                                                                                    |                                                                                                    | and the sta                                    |                                                                                                    |                                                                                                    |                                                                                             |                                                                                                    |
| 而目评审                                                                                       |                                                                                                    |                      |                                                                                                 | 2                                                                                                    | 计负源文                                                                                                    | 易甲心                                            | 1系统                                                                                                    |                                                                                                    |                                                                                             |                                                                                                    |
|                                                                                            |                                                                                                    |                      |                                                                                                 | 6                                                                                                    | CEACIEN OR SOUTHING REG                                                                                                    | •                                              |                                                                                                    |                                                                                                    |                                                                                             |                                                                                                    |
|                                                                                            |                                                                                                    |                      |                                                                                                 |                                                                                                    | 2.54.64505. 0.545 8.008 7.128 8                                                                                                    | ANTE RUTE<br>MACE                              |                                                                                                    |                                                                                                    |                                                                                             |                                                                                                    |
|                                                                                            |                                                                                                    |                      |                                                                                                 | -<br>-<br>                                                                                                    | 0 2 3                                                                                                    |                                                | 00000000000000000000000000000000000000                                                                                                    |                                                                                                    |                                                                                             |                                                                                                    |
|                                                                                            |                                                                                                    |                      |                                                                                                 | 0<br>1.                                                                                                    |                                                                                                    |                                                | 80.44.49 y (1,0) 4 (1,0)<br>80.44.49 y (1,0)<br>80.44.49 y (1,0)<br>80.4 |                                                                                                    |                                                                                             |                                                                                                    |
|                                                                                            |                                                                                                    |                      |                                                                                                 |                                                                                                    | 0         0         0         0         0         0         0         0         0         0         0         0         0         0         0         0         0         0         0         0         0         0         0         0         0         0         0         0         0         0         0         0         0         0         0         0         0         0         0         0         0         0         0         0         0         0         0         0         0         0         0         0         0         0         0         0         0         0         0         0         0         0         0         0         0         0         0         0         0         0         0         0         0         0         0         0         0         0         0         0         0         0         0         0         0         0         0         0         0         0         0         0         0         0         0         0         0         0         0         0         0         0         0         0         0         0         0 |                                                |                                                                                                    |                                                                                                    |                                                                                             |                                                                                                    |
|                                                                                            |                                                                                                    |                      |                                                                                                 |                                                                                                    | •                                                                                                    | _                                              | A                                                                                                    |                                                                                                    |                                                                                             |                                                                                                    |
|                                                                                            | 郑州信源信息技术股份有限公司                                                                                                    |                      |                                                                                                 |                                                                                                    |                                                                                                    |                                                |                                                                                                    |                                                                                                    |                                                                                             |                                                                                                    |
|                                                                                            |                                                                                                    |                      |                                                                                                 |                                                                                                    | 郑州信源信息技                                                                                                    | 技术股份有限                                         | 限公司                                                                                                    |                                                                                                    |                                                                                             |                                                                                                    |
|                                                                                            |                                                                                                    |                      |                                                                                                 | ① 技术支持:4                                                                                                    | 郑州信源信息技<br>100-717-8722                                                                                                    | 支术股份有阿<br>(2) 产品阿                              | 限公司<br><sub>网站:www.xinyuan.</sub>                                                                                                    | com.cn                                                                                                    |                                                                                             |                                                                                                    |
|                                                                                            |                                                                                                    |                      |                                                                                                 | ⑦ 技术支持:4                                                                                                    | 郑州信源信息技<br>400-717-8722                                                                                                    | 支术股份有限<br>C 产品。                                | 限公司<br>网站 : www.xinyuan.                                                                                                    | com.cn                                                                                                    |                                                                                             |                                                                                                    |
|                                                                                            |                                                                                                    |                      |                                                                                                 | ⑦ 技术支持:4                                                                                                    | 郑州信源信息技<br>100-717-8722                                                                                                    | 支术股份有阿<br>2 产品                                 | 限公司<br>网站:www.xinyuan.                                                                                                    | com.cn                                                                                                    |                                                                                             |                                                                                                    |
| and a market form                                                                          | ingenount Affektich ste                                                                                                    | ey men y zaomenn ro  |                                                                                                 | ⑦ 技术支持:4                                                                                                    | 郑州信源信息技<br>100-717-8722                                                                                                    | 支术股份有降<br>❷ 产品降                                | 限公司<br>网站:www.xinyuan.                                                                                                    | com.cn                                                                                                    |                                                                                             | 2.70**                                                                                                    |
| () 1000000000000000000000000000000000000                                                   | New York of Statistic Party                                                                                                    | oy mun y zaomum ro   |                                                                                                 | ① 技术支持:4                                                                                                    | 郑州信源信息技                                                                                                    |                                                | 限公司<br>网站:www.xinyuan.                                                                                                    | com.cn                                                                                                    |                                                                                             | <b>王</b> 王(1)                                                                                                    |
| ₩ 1000                                                                                     | <b>G</b><br>Intronosi Bilekteleste                                                                                                    | ay many secondari te |                                                                                                 | ① 技术支持:4                                                                                                    | 郑州信源信息技<br>100-717-8722<br>选:                                                                                                    | 5 <sup>术股份有№</sup><br><sup>② 产品№</sup><br>择要进行 | 限公司<br><sup>网站:www.xinyuan.</sup><br><b>了评审的项目</b>                                                                                                    | com.cn                                                                                                    |                                                                                             |                                                                                                    |
| ) 评审项目列表                                                                                   |                                                                                                    | ay many gaamann to   |                                                                                                 | ① 技术支持:4       ● 技术支持:3                                                                                                    | 郑州信源信息技<br>100-717-8722<br>选者                                                                                                    | 5<br>木股份有<br><sup>○ 产品</sup><br>择要进行           | 限公司<br>网站:www.xinyuan.<br><b>下评审的项目</b><br><del>专家網路在</del><br>315-55-6                                                                                                    | com.cn<br>采购方式                                                                                                    | ·<br>·<br>注审类别<br>· · · · · · · · · · · · · · · · · · ·                                     | <u>へた</u> りに<br>2010年の3月25日の                                                                                                    |
| 评审项目列表         IQ目編           > 03224         03224                                        | ени (1997)<br>1997 - Солон (1997)<br>1997 - Солон (1997)<br>1997 - Солон (1997)                                                                                                    |                      | 1<br>1846                                                                                       | ① 技术支持:4       页目名称       页目名称                                                                                                    | 郑州信源信息技<br>400-717-8722<br>选:                                                                                                    | 5才股份有阿<br>♀ 产品<br>择要进行                         | 限公司<br>网站:www.xinyuan.<br>行评审的项目<br>专家组织在<br>评后委员会                                                                                                    | com.cn<br>                                                                                                    | 译审类别<br>译审                                                                                  | 2019年03月25日の                                                                                                    |
| 评审项目列表           项目           0322           0312                                          | R                                                                                                    |                      | 182<br>1829<br>183                                                                              | <ul> <li>技术支持:4</li> <li>数目名称</li> <li>3子側式0322001</li> <li>除減0312001</li> </ul>                                                                                                  | 郑州信源信息技<br>400-717-8722<br>选者                                                                                                    | 5 术股份有阿                                        | 限公司<br>网站:www.xinyuan.                                                                                                    | com.cn<br><b>来购方式</b><br>公开指标<br>公开指标                                                                                                    | · · · · · · · · · · · · · · · · · · ·                                                       | <u>公告时间</u><br>2019年03月25日0<br>2019年03月21日1                                                                                                    |
| 項目列表         項目           2         0322           3         0312           3         0307 | E         I           101         1           101         1                                                                                                    |                      | 【<br>工程上<br>【<br>工程<br>工程<br>工程<br>工程<br>工程<br>工程                                               | 技术支持:4     技术支持:4     現目名称     日名4     現在     日名4     現成0312001     引子測试0307001                                                                                                   | 郑州信源信息技<br>100-717-8722<br>选:                                                                                                    | 战术股份有阿<br>፪ 产品》<br>择要进行                        | 限公司<br>网站:www.xinyuan.                                                                                                    | com.cn<br>-<br>-<br>-<br>-<br>-<br>-<br>-<br>-<br>-<br>-                                                                                                    | ·<br>·<br>·<br>·<br>·<br>·<br>·<br>·<br>·<br>·<br>·<br>·<br>·<br>·<br>·<br>·<br>·<br>·<br>· | 公告时间<br>2019年03月25日0<br>2019年03月21日1<br>2019年03月07日1                                                                                                    |
| ) 评审项目列表<br>0 0322<br>0 0312<br>0 0312<br>0 0312<br>0 0317                                 | E         I           001         01           001         2                                                                                                    |                      | 1<br>申全部1<br>1831<br>1831<br>1831<br>1831                                                       | <ul> <li>技术支持:4</li> <li>费目名称</li> <li>助试0312001</li> <li>财试0312001</li> <li>3子,例试0307001</li> <li>星動试0312</li> </ul>                                                             | 郑州信源信息技<br>100-717-8722<br>选:                                                                                                    | 5本股份有的<br>② 产品 <sup>3</sup><br>择要进行            | 限公司<br>网站:www.xinyuan.                                                                                                    | com.cn<br>                                                                                                    |                                                                                             | 公告時间<br>2019年03月25日0<br>2019年03月21日1<br>2019年03月07日1<br>2019年03月12日1                                                                                                    |
| ) 评审项目列表                                                                                   | Image: Image: |                      | 1<br>中全型工<br>9全型工<br>91<br>91<br>91<br>1<br>91<br>1<br>91<br>1<br>91<br>1<br>91                 | <ul> <li>技术支持:4</li> <li>集目名称</li> <li>新聞試0322001</li> <li>引子側試0322001</li> <li>引子側試0307001</li> <li>聖影試0312</li> <li>影試0304001</li> </ul>                                        | 郑州信源信息技<br>100-717-8722<br>选:                                                                                                    | 支术股份有阿<br>② 产品印<br>择要进行                        | 限公司<br>网站: www.xinyuan.<br>FIFF 申 的项目                                                                                                    | 来明方式           公开缩标           公开缩标           公开缩标           公开缩标           公开缩标           公开编标                                                                                                    | 脊癬素素()           脊癬素素()           浮毒           浮毒           浮毒           浮毒           浸毒    | 公告時间           2019年03月25日0           2019年03月21日1           2019年03月21日1           2019年03月12日1           2019年03月12日1           2019年03月12日1                          |
| ) 评审项目列表                                                                                   | Image: Image: |                      | 1<br>第2項1<br>第2項1<br>第1<br>第1<br>第1<br>第1<br>第1<br>第1<br>第1<br>第1<br>第1<br>第1<br>第1<br>第1<br>第1 | <ul> <li>技术支持:4</li> <li>使目名件</li> <li>日子側試0322001</li> <li>日子側試0312001</li> <li>日子側試0307001</li> <li>星刺試0312</li> <li>回試0304001</li> <li>初減0304001</li> <li>初減0304001</li> </ul> | 郑州信源信息技<br>400-717-8722<br>选:                                                                                                    | 支术股份有脚<br>② 产品印<br>择要进行                        | 限公司<br>対法:www.xinyuan.                                                                                                    | журла           2         журла           2         2ляака           2         2ляака           2         2ляака           2         2ляака           2         2ляака           2         2ляака           2         2ляака           2         2ляака           2         2ляака |                                                                                             | Xthing           2019年03月25日0           2019年03月21日1           2019年03月21日1           2019年03月12日1           2019年03月04日1           2019年03月04日1           2019年03月04日1 |

#### 阅读完承诺书后,点击下一步,开始进行该项目推选评审组长的

#### 第一轮推选。

| 🛐 项目评审: | 【系统测试】政府采购公开招标全电                                                                                                    | 迎项目列表 返回桌面 |
|---------|----------------------------------------------------------------------------------------------------|------------|
|         | 承诺书                                                                                                    |            |
|         | <ul> <li>本人作为【系统测试】政府采购公开招标全电子1218001评审委员会成员,我承诺。</li> <li>一、在译标过程中,严格遵守相关法律的有关规定,坚持"公平、公正、公开与诚实信用"的原则,积极履行职责,遵守职业道德,认真负责 地做好评标工作。</li> <li>二、遵守工作纪律与保密规定,不向与该项目有关的当事人透露评审内容。</li> <li>二、完整参与整个译审过程,不因个人原因中途退出评审。</li> <li>四、本人独立、负责地提出评审意见,并对此承担责任。</li> <li>五、本人与该项目不存在以下利害关系,并不需要提出回避主张。</li> <li>1、投标供应商主要负责人的近亲属。</li> <li>2、项目主管部门或者行政监督部门的人员。</li> <li>3、与投标供应商有经济利益关系,可能影响公正详审的。</li> <li>4、三年内曾在投标供应商中任职(包括一般工作)或担任顾问,配偶或直系亲属在投标供应商中任职或担任顾问,与投标供应商发生过法律 纠纷,以及其他可能影响公正详标的情况。</li> <li>5、曾因在与招标,投标有关的活动中,从事违法行为而受过行政处罚或者刑事处罚的。</li> </ul> |            |
|         | 口我已读并同意了以上条款 下一步                                                                                                    |            |

点击专家列表后的推举按钮,即可选定

| <b>)</b> I | 项目评审: 【系统测试】政府采购公开招标全电 返回项目列表 返回桌面 |         |     |            |                    |    |     |
|------------|------------------------------------|---------|-----|------------|--------------------|----|-----|
| ð          | 推举评                                | 委会主任第1轮 |     |            |                    |    |     |
|            | 序号                                 | 专家姓名    | 得票数 | 手机号        | 证件号                | 单位 | 操作  |
| 0          | 1                                  | 李四      | 0   | 1321111111 | 411122198912121212 | 1  | 《推举 |
| 0          | 2                                  | 迷三      | 0   | 1311111111 | 411122199012121212 | 1  | 剎推举 |
| 0          | 3                                  | 王五      | 0   | 1331111111 | 411122198812121212 | 3  | 《推举 |
|            |                                    |         |     |            |                    |    |     |
|            |                                    |         |     |            |                    |    |     |
|            |                                    |         |     |            |                    |    |     |
|            |                                    |         |     |            |                    |    |     |

当所有专家第一轮推举完成后,票高者即为该项目评审专家组长 (如果出现最大票数相同的两位专家,即可进行第二轮的评选。目前 默认业主代表不参与推选组长)

| 页目标段          |          |                      | 评标委员会 | 全组长:李四 <sup>创</sup> 查看推举情况 | 🗋 评标文档 |
|---------------|----------|----------------------|-------|----------------------------|--------|
| 号标段名称         | <b>э</b> | 标段描述                 |       | 操作                         |        |
| 1 <u>第一</u> ; |          |                      | - ×   | 评标                         |        |
|               | ■ 推举主任情况 |                      | 关闭    | 上页 下页 尾页                   | 转至     |
|               | 第1轮      | 李四(2票),张三(1票),王五(0票) |       |                            |        |
|               |          |                      |       |                            |        |
|               |          |                      |       |                            |        |
|               |          |                      |       |                            |        |
|               |          |                      |       |                            |        |
|               |          |                      |       |                            |        |
|               |          |                      |       |                            |        |
|               |          |                      |       |                            |        |
|               |          |                      | _     |                            |        |
|               |          |                      |       |                            |        |

#### 2.3 评标专家评标

## 2.3.1 评标页面功能介绍

评审专家组长产生后,点击评标,进入评标页面,如下图

|      | ③ 项目评审:【系统测试】政府采购公开招标全电                                      |                                                                                                    |                                                                 |  |  |  |  |
|------|--------------------------------------------------------------|----------------------------------------------------------------------------------------------------|-----------------------------------------------------------------|--|--|--|--|
| E    | 项目标段                                                         |                                                                                                    | <b>评标委员会组长:李四 🕹 查看推举情况 🔒</b> 评标文档签字                             |  |  |  |  |
|      | <b>第号</b>                                                    | 标段名称                                                                                                    | 标段描述 操作                                                         |  |  |  |  |
|      | 1                                                            | 第一标段                                                                                                    | 1 评版                                                            |  |  |  |  |
|      |                                                              |                                                                                                    | <b>共1条,此页1-1条 共1页,此页1/1 每页 15 ⊻条</b> 首页 上页 下页 尾页 拍到             |  |  |  |  |
| 项目伸  | 息: 音若文件、公告                                                   | 符合性描言 窗板探击 技术将击                                                                                                    |                                                                 |  |  |  |  |
| 史标文件 | 查看:                                                          | •                                                                                                    |                                                                 |  |  |  |  |
| 序号   | 投标人名称                                                        | 前 符合性检查树                                                                                                    |                                                                 |  |  |  |  |
| 1    | <b>圣弘建设股份有限公司</b><br>★下载 ■対比招伝文件 <sup>99</sup> 查看<br>诚信库公示   | <ul> <li>         接投标人         <ul> <li>             按符合性检查项         </li> <li>             合格投标人             </li> <li>             会格投标人             </li> <li>             会(1) 圣弘建设股份有限公司</li></ul></li></ul> |                                                                 |  |  |  |  |
| 2    | 河南省通力建设工程咨询有<br>限公司<br>★下载 ■对比招标文件 <sup>99</sup> 查看<br>诚信库公示 | └ ❷ [3]河南创达建设工程管理有限公司                                                                                                    | 01. 选择左侧符合性审查项,可以对各投标人内容进行审查。<br>02. 可以选择按符合性审查项、投标人两个视角进行切换审查。 |  |  |  |  |
| 3    | 河南创达建设工程管理有限<br>公司<br>业下载 ■对比招标文件 <sup>33</sup> 查看<br>诚信库公示  |                                                                                                    |                                                                 |  |  |  |  |
|      |                                                              |                                                                                                    |                                                                 |  |  |  |  |

1、左侧功能列表介绍:

(1) 查看文件、公告:用于查看本项目相关的文件、各类公告 及相关附件。(比如招标工程量清单可在招标文件附件处下载)

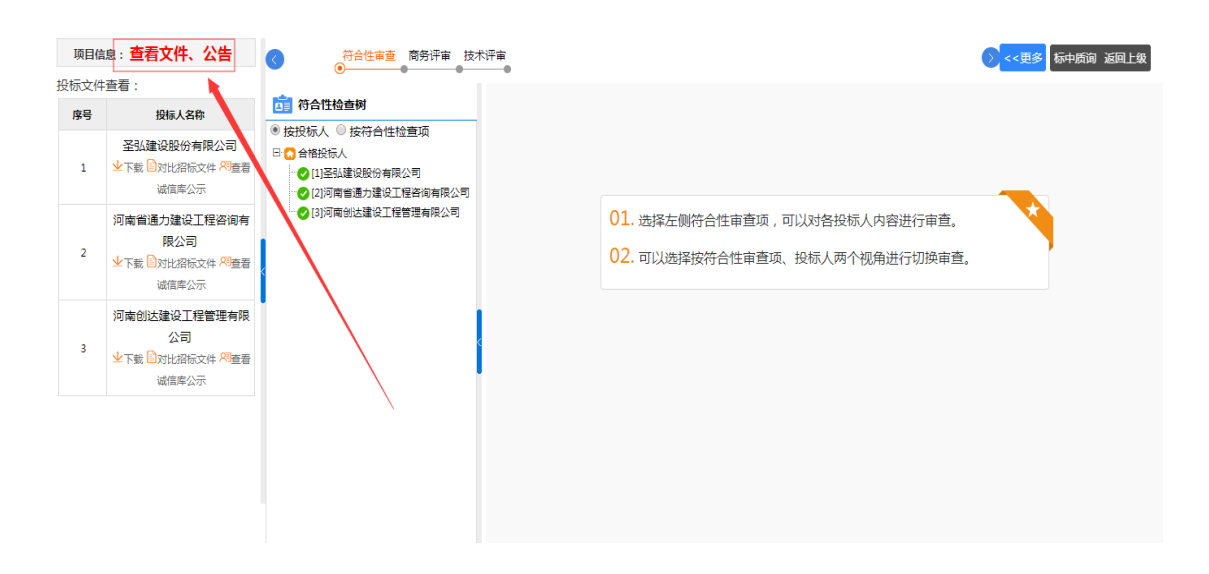

| 工程全电子测试0813    |                  |          |                  |  |  |  |  |
|----------------|------------------|----------|------------------|--|--|--|--|
| 招标公告 招标(采购)文件  |                  |          |                  |  |  |  |  |
| 开标时间:          | 2019/08/13 20:17 | 保证金截止时间: | 2019/08/13 20:17 |  |  |  |  |
| 报名开始时间:        | 2019/08/13 19:17 | 报名结束时间:  | 2019/08/13 20:17 |  |  |  |  |
| 附件:            |                  |          |                  |  |  |  |  |
| 报名开始时间:<br>附件: | 2019/08/13 19:17 | 报名结束时间:  | 2019/08/13 20:17 |  |  |  |  |

#### 资1格预审公告

#### @采购公告数据实体.项目名称1@标段施工招标

#### 1. 招标条件

本招标项目<u>站2标项目,项目名称@</u>)已由<u>@受理信息。备案机构@</u>(项目审批、核准或备案机关名称)以<u>始招标项目。备案文件编号@</u>(批文名称及编号)批准建设,招标人(项目业主)为<u>始招标项目</u> 1.招标人-名称@,建设资金来自受理信息、资金来源@(资金来源),项目已具备招标条件,现进行公开招标,特邀请有兴趣的潜在投标人(以下简称申请人)提出资格预审申请。

2.项目概况与招标范围

@招标项目.招标内容@(说明本次招标项目的建设地点、规模、计划工期、招标范围、标段划分(如果有)等)。

3. 申请人资格要求

## (2) 投标文件查看:在投标人列表,点击投标人名称,即可查 看对应投标人的 pdf 版投标文件

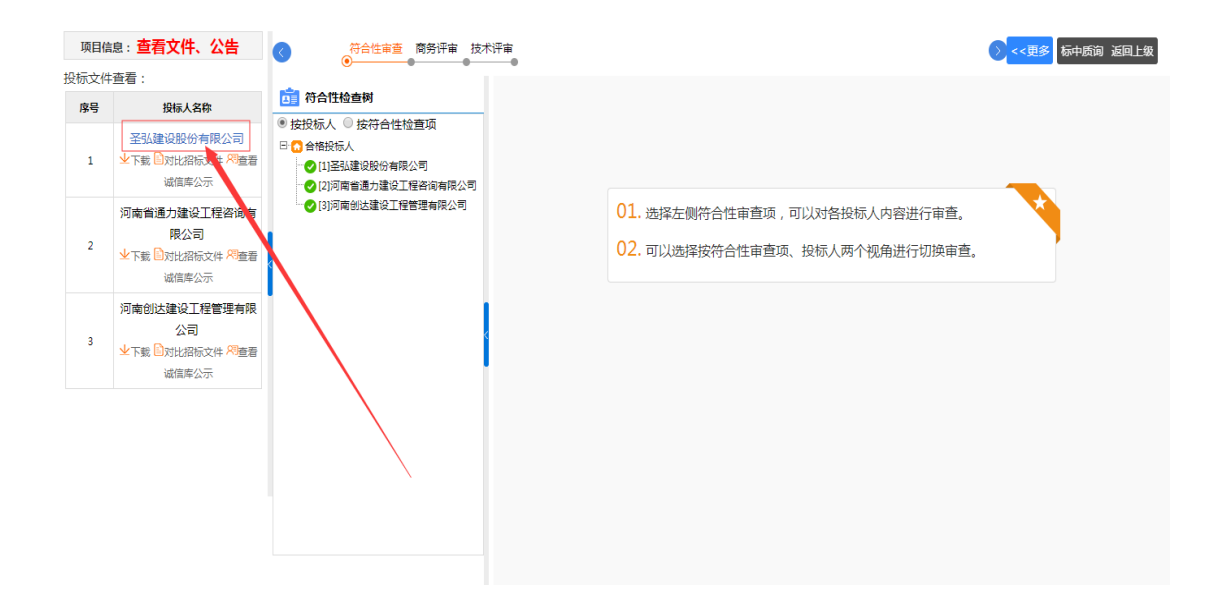

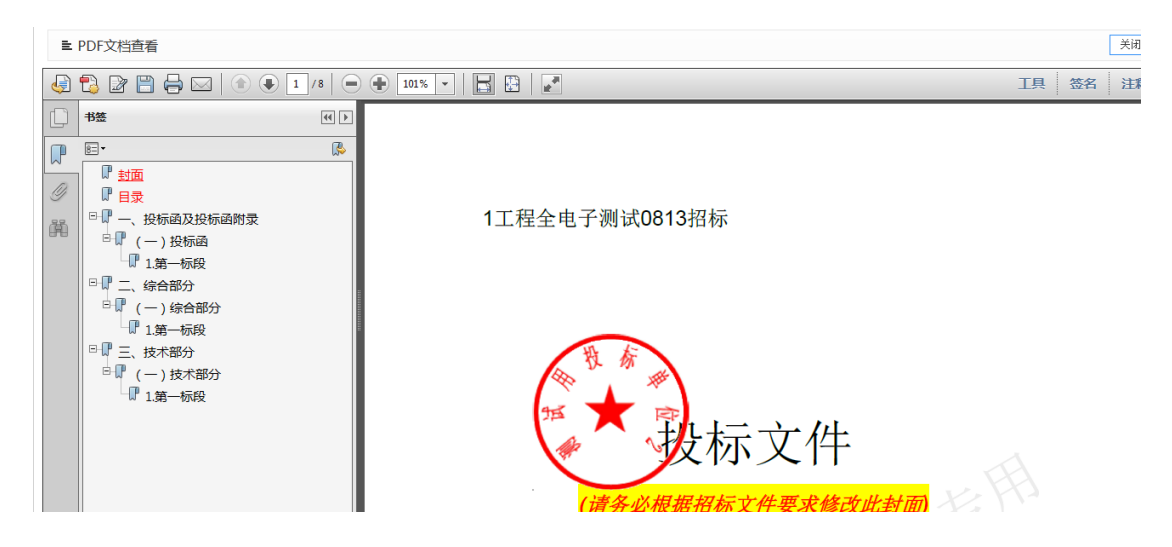

(3)下载:可以下载投标人的 PDF 格式投标文件(注意:点击 下载后,按下图指示操作,将投标文件下载到您指定的位置)

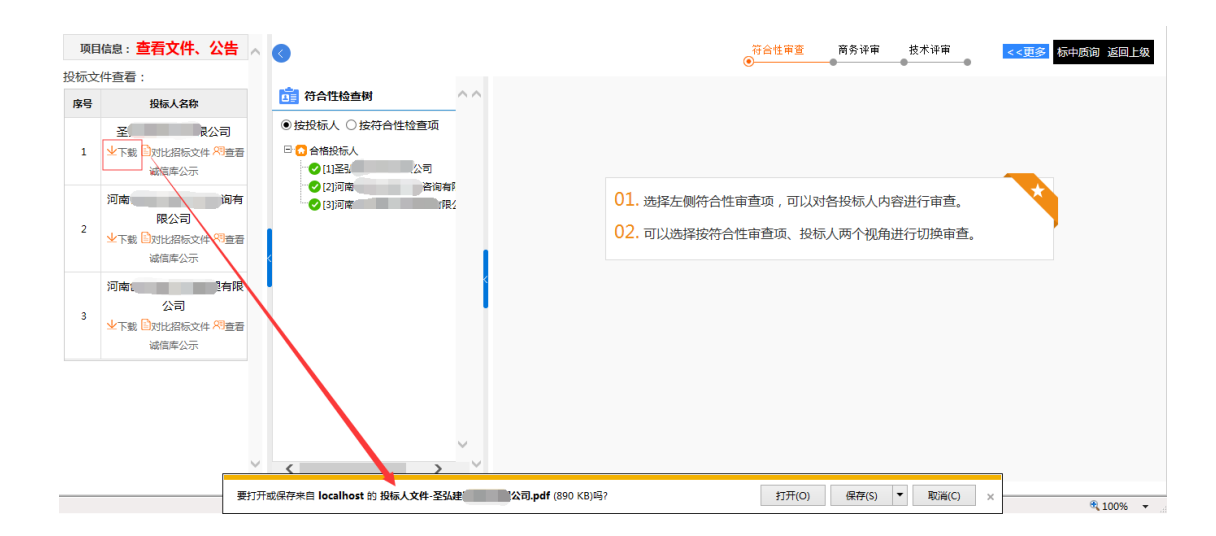

(4) 对比招标文件: 左侧显示投标文件, 右侧显示招标文件

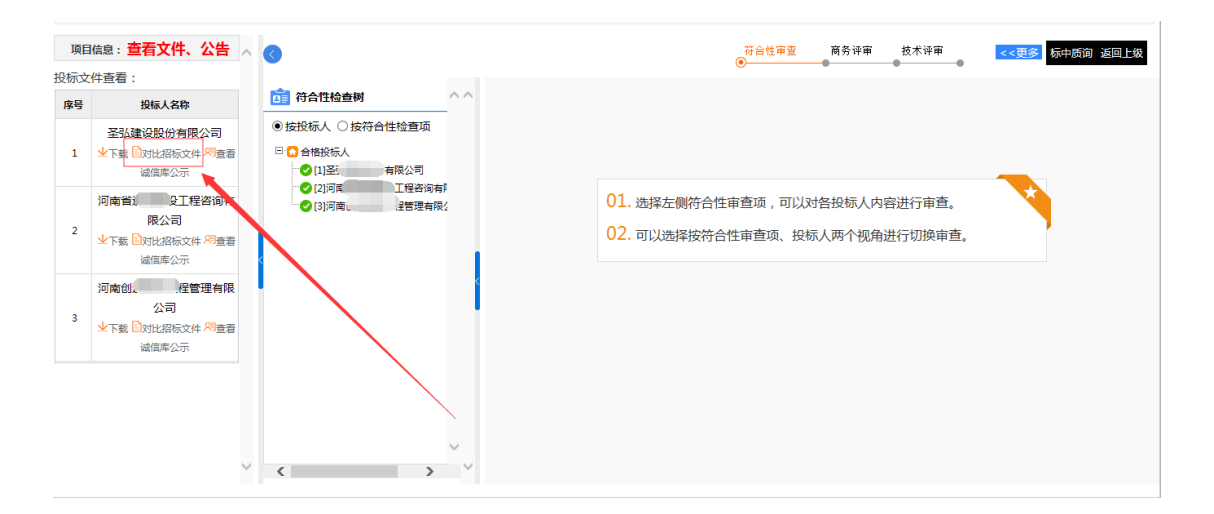

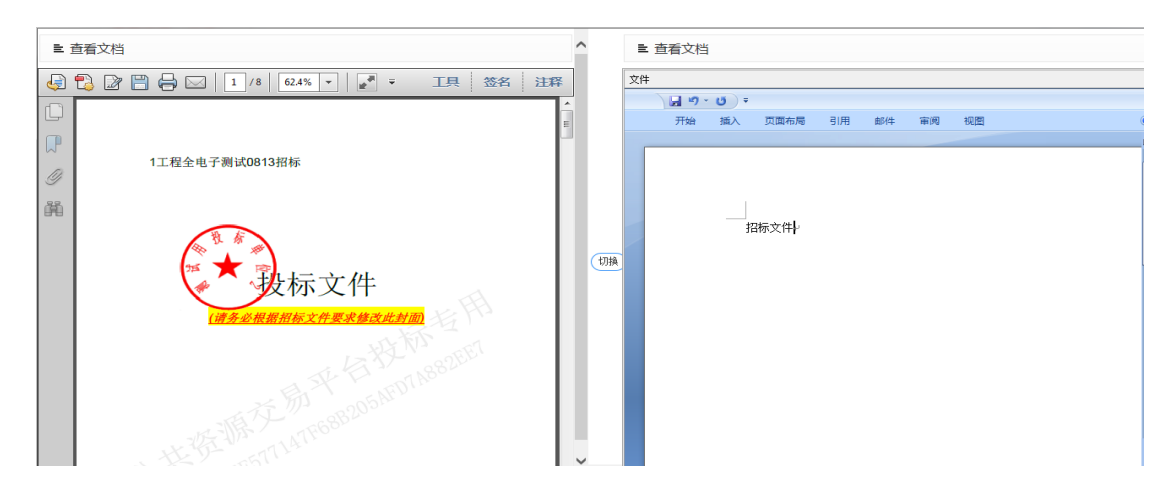

(5) 查看诚信库公示: 查看投标人系统中的会员信息

| 项目  | 16息:查看文件、公告           | ^ <b>(</b>                               | _符合性审查 商务评审 技术评审               | <<更多 标中质询 返回上级 |
|-----|-----------------------|------------------------------------------|--------------------------------|----------------|
| 投标文 | (件查看:                 | •                                        | • • • •                        |                |
| 序号  | 投标人名称                 | ☐ 符合性检查树 ^ ^                             |                                |                |
| 1   |                       |                                          |                                |                |
| 1   | 或信库公示                 | ○[1]至3、公有限公司                             |                                |                |
|     | 河南省通力建设工程 8 询有<br>限公司 | ●[2]河南 3工程管理有限公                          | 01. 选择左侧符合性审查项,可以对各投标人内容进行审查。  |                |
| 2   | 业下载 □对比招标文件 网查看       | Tr I I I I I I I I I I I I I I I I I I I | 02. 可以选择按符合性审查项、投标人两个视角进行切换审查。 |                |
|     | 河南创达建设工程管理有限          |                                          |                                |                |
| 3   |                       |                                          |                                |                |
|     | 減信库公示                 |                                          |                                |                |
|     |                       |                                          |                                |                |
|     |                       |                                          |                                |                |
|     |                       | v                                        |                                |                |

2、右侧功能列表介绍:

(1)标中质询:专家可在评标过程中,通过标中质询功能,对投标 人进行质询

| 项目信  | :<br>這: 查看文件、公告                                              | ● 符合性审查 商务评审 技术评审                                                                                                    | ◯ <<更多 お中质词 返                                                   |
|------|--------------------------------------------------------------|----------------------------------------------------------------------------------------------------|-----------------------------------------------------------------|
| 没标文件 | :查看:                                                         |                                                                                                    | 1                                                               |
| 序号   | 投标人名称                                                        |                                                                                                    |                                                                 |
| 1    | 圣弘建设股份有限公司<br>业下载 ≧对比招标文件 <sup>20</sup> 查看<br>诚信库公示          | <ul> <li>● (其及称人) ● 技々(百日) 社 (並重項)</li> <li>● (1) 全路投版人)</li> <li>● (1) 至弘建役股份有限公司)</li> <li>● (2) 河南省通力建设工程各询有限公司</li> </ul> |                                                                 |
| 2    | 河南省通力建设工程咨询有<br>限公司<br>业下载。对比招标文件 <sup>90</sup> 查看<br>诚信库公示  | ● [1]時間電磁公應上上位日時間(以下)<br>● [3]前開創法建設工程管理有限公司                                                                                  | 01. 选择左侧符合性审查项,可以对各投标人内容进行审查。<br>02. 可以选择按符合性审查项、投标人两个视角进行切换审查。 |
| 3    | 河南创达建设工程管理有限<br>公司<br>★下载 → 対比招标文件 <sup>20</sup> 查看<br>诚信库公示 |                                                                                                    |                                                                 |
|      |                                                              |                                                                                                    |                                                                 |

| ■ 标中周 | 词信息列表 | Ę    |      |     |    | - ×<br>新増 返回 |
|-------|-------|------|------|-----|----|--------------|
| 序号    | 提问人   | 提问文件 | 提问时间 | 投标人 | 状态 | 操作           |
|       |       |      |      |     |    |              |
|       |       |      | /    |     |    |              |

|        |                                         | - ^      |
|--------|-----------------------------------------|----------|
| ■ 新增质询 | 保存                                      | 提交 返回    |
| 选择投标人: | 河南创达建设工程管理有限公司 河南省通力建设工程咨询有限公司 3<br>公司* | 圣弘建设股份有限 |
| 质询文件:  | 选择文件未选择任何文件                             | *        |

## (2) 返回上级: 点击"返回上级", 可返回项目标段列表

| 项目信 | 息:查看文件、公告                                                    | 符合性审查 商务评审 技术评审                                                                                                | > << 更多 标中质词 返回上级                                               |
|-----|--------------------------------------------------------------|----------------------------------------------------------------------------------------------------|-----------------------------------------------------------------|
| 标文件 | 查看:                                                          |                                                                                                    |                                                                 |
| 序号  | 投标人名称                                                        | 一 符合性检查树                                                                                                    |                                                                 |
| 1   | 圣弘建设股份有限公司<br>★下载 □ 对比招标文件 <sup>89</sup> 查看<br>诚信库公示         | <ul> <li>● 按投标人 ○ 按符合性检查项</li> <li>□ 合格技術人</li> <li>● [1] 至弘建设設份有限公司</li> <li>● [2] 河南省通力建设工程咨询有限公司</li> </ul> |                                                                 |
| 2   | 河南省通力建设工程咨询有<br>限公司<br>业下载 副对比招标文件 <sup>39</sup> 查看<br>诚信库公示 | - ❷ [3]河南创达建设工程管理有限公司                                                                                          | 01. 选择左侧符合性审查项,可以对各投标人内容进行审查。<br>02. 可以选择按符合性审查项、投标人两个视角进行切换审查。 |
| 3   | 河南创达建设工程管理有限<br>公司<br>业下载 副对比招标文件 网查看<br>诚信库公示               |                                                                                                    |                                                                 |
|     |                                                              |                                                                                                    |                                                                 |

| <sup>项目信息:</sup> 查看文件、公告 |                                                              |    | ■ 项目标段 评标委员会组长: 张三 @ 查看能举情况 D 评标文档签字 |      |                                   |       |  |  |
|--------------------------|--------------------------------------------------------------|----|--------------------------------------|------|-----------------------------------|-------|--|--|
| 投标文件                     | 查看:                                                          | 序  | 믕                                    | 标段名称 | 标段描述                              | 操作    |  |  |
| 序号                       | 投标人名称                                                        | IT | 1                                    | 第一标段 | 1                                 | 评标    |  |  |
| 1                        | 圣弘建设股份有限公司<br>业下载 Ⅰ3对比招标文件 <sup>风</sup> 查看                   |    |                                      |      | 共1条,此页1-1条共1页,此页1/1 每页 15 ▼条 首页 上 | 页页页页载 |  |  |
|                          | 诚信库公示                                                        |    |                                      |      |                                   |       |  |  |
| 2                        | 河南省通力建设工程咨询有<br>限公司<br>业下载 □对比招标文件 <sup>81</sup> 查看<br>诚馆库公示 | <  |                                      |      |                                   |       |  |  |
| 3                        | 河南创达建设工程管理有限<br>公司<br>坐下载 10对比招标文件 20查看<br>诚信库公示             |    |                                      |      |                                   |       |  |  |

#### 2.3.2 普通专家评标

评委专家在项目标段列表,点击"评标"按钮,开始评标。如下 图所示

| ≞    | 项目标段                                  |                                    | <b>评标委员会组长:<del>张三</del> 🖑 查看推举情况 🔒 评标文档签</b> :                        |
|------|---------------------------------------|------------------------------------|------------------------------------------------------------------------|
| 店    | 5                                     | 标段名称                               | 标段描述 操作                                                                |
|      | 1                                     | 第一标段                               | 1 评版                                                                   |
|      |                                       |                                    | <b>共1条,此页1-1条 共1页,此页1/1  每页 15                                    </b> |
|      |                                       |                                    |                                                                        |
|      |                                       |                                    |                                                                        |
|      |                                       |                                    |                                                                        |
|      |                                       |                                    |                                                                        |
|      |                                       |                                    |                                                                        |
|      |                                       |                                    |                                                                        |
| 项目偏  | 息: <b>查看文件、公告</b>                     | ( 符合性审查 商务评审 技术评审                  | > << 更多 标中质询 返回上级                                                      |
| 设标文件 | 查看:                                   |                                    |                                                                        |
| 序号   | 投标人名称                                 |                                    |                                                                        |
|      | 圣弘建设股份有限公司                            |                                    |                                                                        |
| 1    | 坐下载 ■对比招标文件 <sup>RI</sup> 查看<br>诚信库公示 | □[1]圣弘建设股份有限公司 □[2]河南省浦力建设工程咨询有限公司 | _                                                                      |
|      | 河南省通力建设工程咨询有                          | ■ [3]河南创达建设工程管理有限公司                | 01. 选择左侧符合性审查项,可以对各投标人内容进行审查。                                          |
| 2    | 限公司                                   |                                    |                                                                        |
|      | 业下载 目对比招标文件 <sup>尺</sup> 直看<br>诚信库公示  | ¢                                  | 02. 可以应注反行口江中且观、1200八网十九用近门100关中旦。                                     |
|      | 河南创达建设工程管理有限                          |                                    |                                                                        |
| 3    | 公司                                    | 4                                  |                                                                        |
|      | 业下载 ■対比招标文件 <sup>20</sup> 查看<br>減信库公示 |                                    |                                                                        |
|      | WHITAN                                |                                    |                                                                        |
|      |                                       |                                    |                                                                        |

①初步审查(适用于所有项目): 拦标检查、符合性审查、初步 审查、详细审查等检查项, 逐一选择左侧的投标人, 审查是否合格, 不合格时录入原因(也可以"全部合格"将所有审查项置位合格)。 所有信息确认无误后, 点击"符合性检查完成"(或初步审查完成、 详细审查完成等。请注意: 点击完成后内容不允许修改。)

▶ "我的进度<sup>™进度</sup><sup>100.0%</sup>"可以帮助专家判断是否有漏审项。

"查看 \*\*\* "能快速定位到相应章节,辅助专家评审。(此功能依赖于代理公司是否关联,且关联内容为对应 word版本内容,如需确认签章,请以 PDF 版投标文件为依据) ②商务评审、技术评审(适用综合评分法)等打分评审操作,如 下图所示:

| 项目信  | 息 : <b>查看文件、公告</b>                                                             | 谷合性审查 商务评审 技                   | 沐评审                      |                             | > <<更多 标中质词 返回上级                                |
|------|--------------------------------------------------------------------------------|--------------------------------|--------------------------|-----------------------------|-------------------------------------------------|
| 投标文件 | 查看:                                                                            | • • •                          | •                        |                             |                                                 |
| 序号   | 投标人名称                                                                          | 标段号:第一标                        | 专家:李四 第1页,共1<br>0.0%     | 1页 首页 保存井上一页 保存井下一页         | 尾页 转到 保存 提交技术评                                  |
|      | 圣弘建设股份有限公司                                                                     | 段                              |                          | 审                           |                                                 |
| 1    | ✓下載 → 対比招标文件 <sup>20</sup> 查看<br>诚信库公示                                         |                                |                          | 投标人                         |                                                 |
|      | □ 河南省通力建设工程咨询有<br>度公司<br>业下数 □ 对比招标文件 約查看<br>该信库公示<br>河南创达建设工程管理有限<br>公司<br>公司 | 项目                             | Q. 圣弘建设股份有限公司(点击查<br>看)  | Q、河南省通力建设工程咨询有限公司(点击查<br>看) | <ul> <li>Q 河南创达建设工程管理有限公司(点击查<br/>看)</li> </ul> |
| 2    |                                                                                | 技术打分(30.0分)                    |                          |                             |                                                 |
|      |                                                                                | 1、技术打分(0.0分-30.0分)<br>技术打分评审细则 | Q (点击查看)                 | Q (香査査)                     | Q (点击查看)                                        |
| 3    |                                                                                | 小计(分)                          | 0                        | 0                           | 0                                               |
|      | 试信库公示                                                                          |                                | <del>专家:</del> 搴四第1页,共1页 | 首页 保存井上一页 保存井下一页 月          | 页 转到 保存 提交技术评审                                  |

根据实际情况打分,打分之后点击"保存"按钮,确认无误后, 点击"提交商务(或技术)评审",完成打分。

| <b>(</b> | 🔿 🥖 http://localhost:8080/ggz                   | /eps/zb/main/ZtbMainHome.html                                               | ▼ ぴ   搜索                 | <del>،</del> ۹ |
|----------|-------------------------------------------------|-----------------------------------------------------------------------------|--------------------------|----------------|
| ()<br>() | 项目评审: 【系统测试】政府                                  | · 采购公开招标全电                                                                  | 返回项目列表                   | 如桌面            |
| 项目       | 目信息:查看文件、公告                                     |                                                                             |                          |                |
| 投标文      | 2件查看:                                           |                                                                             |                          |                |
| 序号       | 投标人名称                                           | <b>标段号:第一标</b><br>100.0%<br><b>专家:张三 第1页,共1页</b> 首页 保存并上一页 保存并下一页           | 尾页 转到 保存                 | 提              |
|          | 河南创达建设工程管理有限                                    | 段 交商务评审                                                                     |                          |                |
| 1        | 公司<br>业下報 ■対比招标文件 网查看<br>減信库公示                  |                                                                             | Q、郑州市艺达建设工程咨询有限2         | 公司(点           |
| 2        | 河南方大建设工程管理股份<br>有<br>业下载 日对比招标文件 网查看<br>碱信库公示   | 您的评分工作已进行【100.0%】,请确认您已经完成本标段【第一标段】的评分<br>用意题分(30.0分)<br>1.项目管理机构<br>项目管理机构 | 击査看)<br>-<br>30 Q (点击査看) |                |
| 3        | 郑州市艺达建设工程咨询有<br>限公司<br>业下载 □对比招标文件 用查看<br>诚信库公示 | 小针(3) 页   尾页                                                                | 30<br>转到 保存 提交商务证        | 平审             |
| 4        | 山水环境科技股份有限公司<br>业下载  國对比招标文件  网查看<br>減信库公示      |                                                                             |                          |                |
|          |                                                 |                                                                             |                          |                |

请注意: 点击完成后内容不允许修改。

其他说明: a. 打分需在设定分值之间打分。b. "点击查看"可以 查看相应的评分细则(此功能依赖于代理公司是否关联)。

### 2.3.3 专家组长评标

组长开始评标页面功能介绍:

评标: 点击"评标",开始评标

废标:点击"废标",输入废标原因

结束评标:点击"结束评标",评标结束

| ■ 项目 | 示段   | 评标委员会组长: <mark>张</mark> 三           | 参查看推举情况 F 评标报告 F 评标文档签字 |
|------|------|-------------------------------------|-------------------------|
| 序号   | 标段名称 | 标购描述                                | 操作                      |
| 1    | 第一标段 | 1                                   | 评标 废标 结束评标              |
|      |      | 共1条,此页1-1条共1页,此页1/1  每页 15 🔍 条   首页 | E页 下页 尾页 转到             |
|      |      |                                     |                         |
|      |      | 开始评标 <sub>翰</sub><br>废              | 入废标原因, 评标结束<br>标        |

专家组长在项目标段列表,点击"评标"按钮,开始评标。评标 页面如下图:

| ■ 项  | 目标段                                                                      |                     | 评标委员会组长: <mark>张三</mark> 🖑                                                              | 查看推举情况 🛛 🛱 评标报告 🕒 评标文档签书 |
|------|--------------------------------------------------------------------------|---------------------|-----------------------------------------------------------------------------------------|--------------------------|
| 序号   |                                                                          | 标段名称                | 标段描述                                                                                    | 操作                       |
| 1    |                                                                          | 第一标段                | 1                                                                                       | 评标 废标 结束评标               |
|      |                                                                          |                     | 共1条,此页1-1条 共1页,此页1/1  每页 15 🔽 🖌 首页                                                      | 下页 尾页 转到                 |
|      |                                                                          |                     |                                                                                         |                          |
| 项目信  | 息: <b>查看文件、公告</b>                                                        |                     | 技术评审 报价分录入 评审汇总                                                                         | ◇ <<更多 标中质询 返回上级         |
| 投标文件 | 查看:                                                                      | <b>前</b> 符合性检查树     |                                                                                         |                          |
| 1    | 圣弘建设股份有限公司     业下载 □ 对比招标文件 <sup>29</sup> 查音     诚信库公示                   | <ul> <li></li></ul> |                                                                                         |                          |
| 2    | 河南省通力建设工程咨询有<br>限公司<br>业下载 ≧对比招标文件 <sup>91</sup> 查看<br>诚信库公示             | □ [3]河南创达建设工程管理有限公司 | <ul> <li>01.选择左侧符合性审查项,可以对各投标人内容进行审查。</li> <li>02.可以选择按符合性审查项、投标人两个视角进行切换审查。</li> </ul> |                          |
| 3    | 河南创达建设工程管理有限<br>公司<br>业下载 <sup>1</sup> 3对比招标文件 <sup>20</sup> 查看<br>诚信库公示 |                     |                                                                                         |                          |
|      |                                                                          |                     |                                                                                         |                          |

1、初步审查(符合性审查等)操作方法请参考 2.3.2 部分普通专家评标内容。

2、审查汇总(符合性汇总、初步审查汇总等): 某项审查所有 专家审查完成之后,专家组长进入汇总页面,汇总页面可以查看其他 专家审查进度,在"其他说明"处录入审查结果意见之后。点击"提 交"或点击右上角"审查完成",如下图:

| 0                | <br>⊘                                                   | 生审查 符合性汇总 商务评审<br>● ● | 章   技术评审   报价分录入    评审汇总<br> | <<更多 标中质询 返回上级 |  |
|------------------|---------------------------------------------------------|-----------------------|------------------------------|----------------|--|
| 评标委员             | 会 组长:张三                                                 |                       | 🔒 解锁申请                       | 國查看个人符合性检查表    |  |
| <b></b>          | 17 m da m                                               |                       |                              |                |  |
| 19.2             | 東重均登                                                    | 圣弘建设股份有限公司            | 河南省通力建设工程咨询有限公司              | 河南创达建设工程管理有限公司 |  |
| 1                | 1                                                       | √(3√0×)               | √(3√0×)                      | √(3√0×)        |  |
| 结论               | 是否通过符合性检查                                               | 是                     | 문                            | 문              |  |
| 注:1、凡》<br>2、评标委员 | 梁春通过审查,即界定为无效投际人。<br>司会各成员在表格相应位置中记录各投际人最否符合要求,符合要求打"√" | ,不符合要求打"×"。结论为"是"或"召  | §° .                         |                |  |
| 其他说明<br>(1000字之  | ! :<br>(5)                                              |                       |                              |                |  |
|                  |                                                         | 提交                    |                              |                |  |

请注意:某项符合性审查必须等所有专家审查通过,并且专家组 长汇总通过之后才能进行下一审查项。

3、综合评审、技术评审、商务分录入(适用综合评分法)等打 分评审操作。

商务分录入用于录入专家人工计算的报价得分。

| 0                                    | 符合性审查 符合性汇息<br>●   | <mark>商务评审</mark> 技术评审 报价分录入 译审汇》<br>● | < < 更多 标中质询 返回上级                           |  |
|--------------------------------------|--------------------|----------------------------------------|--------------------------------------------|--|
| 标段号:第一标段                             | 0.0% 专家:张          | 三第1页,共1页 首页 保存并上一页 保存并下一到              | 瓦 尾页 转到 <b>保存 提交商务评审</b>                   |  |
| 188                                  |                    | 投标人                                    |                                            |  |
| 火日                                   | Q 圣弘建设股份有限公司(点击查看) | 河南省通力建设工程咨询有限公司(点击查看)                  | 河南创达建设工程管理有限公司(点击查看)                       |  |
| 商务(40.0分)                            |                    | -                                      | -                                          |  |
| 1、 <b>商务打分(0.0分-40.0分)</b><br>商务打分细则 | Q (点击查看)           | Q (香童击涜)                               | Q (点击查看)                                   |  |
| 小计(分)                                | 0                  | 0                                      | 0                                          |  |
|                                      | 专家:张               | <b>三第1页,共1页</b> 首页 保存井上一页 保存井下一        | 瓦 尾页 < < < > < < > < < < < < < < < < < < < |  |

| 0                   | 符合性审查 符合 <sup>;</sup><br>♥ ● ● | 性汇总 商务评审 技术评审 <mark>报价分录入</mark> 评审》<br>✔ | □                |
|---------------------|--------------------------------|-------------------------------------------|------------------|
| 标段号:第一标段            |                                | 专家:张三 第1页,共1页                             | 保存并下一页           |
| 15日 / ゴナユ約米セムション 、  |                                | 投标人                                       |                  |
| 项目(于工作算关系的方法入)      | Q. 圣弘建设股份有限公司                  | ◎、河南省通力建设工程咨询有限公司                         | ◎ 河南创达建设工程管理有限公司 |
| 报价(30分)             |                                |                                           | -                |
| 报价打分(30分)<br>报价打分细则 | 30                             | 28                                        | 27               |
| 小计(分)               | 30.0000                        | 28.0000                                   | 27.0000          |
|                     |                                | 专家:张三第1页,共1页 首页 保存井上一页 6                  | 彩存并下一页           |
|                     |                                | 保存                                        |                  |
|                     |                                |                                           |                  |
|                     |                                |                                           |                  |
|                     |                                |                                           |                  |

4、评审汇总:所有专家评审完成之后,专家组长对评标结果进 行汇总,如下图所示

| < | )                  |                         |          | 符合性审查<br>✔     | 符合性汇总<br> | 3. 商务评审 技材   | ○ 接付分 | ·录入 评审测<br>● |       | <<       | 更多 标中质询                                                                                                    | 返回上级 |
|---|--------------------|-------------------------|----------|----------------|-----------|--------------|-------|--------------|-------|----------|----------------------------------------------------------------------------------------------------|------|
|   |                    |                         | 评        | 审委员会主任:        | : 张三      |              |       |              | 6     | 解锁申请 い 排 | <b>  名调整</b>                                                                                                    |      |
|   | 应旦                 | 101= i                  | 评标       | 洋板委员会(商务分+技术分) |           | 旧办公          | 民校但公  | 17 Ma        |       |          |                                                                                                    |      |
|   | 序写                 | 汉际人                     | 李四       | 五              | 张三        | 汇总刀(两旁刀+拉木刀) | 十均万   | 開穷刀          | 权不力   | דרומאנ   | くく更多         防中時前 返回上           歳申请 い 非名词を         第           歳の分         星紫得分         名が           27.00         91.00         1           30.00         90.33         2           28.00         90.33         2 | ĂЙ   |
|   | 1                  | 河南创达建设工程管理有限公司          | 64.00    | 67.00          | 61.00     | 192.00       | 64.00 | 36.00        | 28.00 | 27.00    | 91.00                                                                                                    | 1    |
|   | 2                  | 圣弘建设股份有限公司              | 64.00    | 56.00          | 61.00     | 181.00       | 60.33 | 34.33        | 26.00 | 30.00    | 90.33                                                                                                    | 2    |
| > | 3                  | 河南省通力建设工程咨询有限公司         | 64.00    | 60.00          | 63.00     | 187.00       | 62.33 | 36.00        | 26.33 | 28.00    | 90.33                                                                                                    | 2    |
|   | 查看评分解谈记录 查看专家个人打分: |                         |          |                | 专家个人打分表   | 投标人分项得;      | 损     | 珓            |       |          |                                                                                                    |      |
| 温 | 馨提示:               | 完成评审后点击 "提交" 按钮。方为完成评审, | 否则评标公示及中 | 标公告内将无评审       | 结果信息!     |              |       |              |       |          |                                                                                                    |      |
|   |                    |                         |          |                |           |              |       |              |       |          |                                                                                                    |      |

核对无误后点击"<mark>提交</mark>"按钮,提交评审结果。

5、评标过程文档打印

5.1 初步审查汇总表打印: 在初步审查汇总页面, 点击"查看 PDF", 然后在 PDF 页面, 点击鼠标右键, 选择打印

| 初步审查汇总                                                                                  |         |                  |          |            |          |  |  |  |
|-----------------------------------------------------------------------------------------|---------|------------------|----------|------------|----------|--|--|--|
| 廣日                                                                                      | 中本山奈    | *****            |          | 申请人名称及审查意见 | 1        |  |  |  |
| 序写                                                                                      | 甲基内容    | ₩ <u>⊇</u> 10//E | 测试供应商2   | 测试供应商3     | 刘试供应商1   |  |  |  |
| 1                                                                                       | 1       | 1                | √ (3√0×) | √ (3√0×)   | √ (3√0×) |  |  |  |
| 结论                                                                                      |         | 是否通过 初步审查        | 是        | 是          | 是        |  |  |  |
| 注:1. 凡没有遗过审查,即界定为无效申请人.<br>2. 专家组络成员在表格相应位置中记录各申请人是否符合要求,符合要求打"V",不符合要求打"X"。结论为"是"或"否"。 |         |                  |          |            |          |  |  |  |
| (100                                                                                    | 10字之内)* |                  |          |            | ~        |  |  |  |

| 编号         | : 0813        |               | T                                     |               |                                                |                  | 标段: 第一标段                     |
|------------|---------------|---------------|---------------------------------------|---------------|------------------------------------------------|------------------|------------------------------|
| 目名称        | <: 工程全电子测试08] | 13            | /                                     |               | <ul> <li>✓ 选择工具(E)</li> <li>手形工具(N)</li> </ul> |                  |                              |
| 号          | 审查内容          | 审查标准          | · · · · · · · · · · · · · · · · · · · | 36            | 选框缩放(Z)                                        |                  | - सिर्म कोई <b>व</b>         |
|            | 1             |               | ────────────────────────────────────  | 0             | 原时针旋转( <u>R</u> )                              | Shift+Ctrl+加     | $ \underline{\mathbb{K}}$ 图1 |
| 论          | 是否這           | 通过初步审查        | 是                                     |               | 打印(P)<br>春球(F)                                 | Ctrl+P<br>Ctrl+E | 是                            |
| 1          | 凡没有通过审查,即     | 界定为无效申请人。     | ▲ 亜 +                                 | <b>工体</b> 人更- |                                                | cann             |                              |
| <u>专家</u>  | 组合成页仕表恰相应1    | 业直甲记求各申请人是省付" | 旨要求,符合要求打 √ ,                         | 小村台安          | 显示导览窗格按钮(                                      | ±)               |                              |
| 5:1<br>示委员 | 会成员:张三(组长)、   | 李四、王五         |                                       |               |                                                |                  | -                            |
|            |               |               |                                       |               |                                                |                  | 2019年08月13日                  |

5.2个人打分表及评分汇总表打印:在评审汇总页,点击"查看专家 个人打分表"

|      |                        | 评                | 审委员会主任:  | : 张三  |                    | -      | Ŭ     | -             | 解锁申请 い 排 | 非名调整  |    |
|------|------------------------|------------------|----------|-------|--------------------|--------|-------|---------------|----------|-------|----|
| 席号   | 投标人                    | 评标委员会(商务分<br>均标人 |          | 术分)   | 分)<br>近島分(商各分+技术分) | 平均分    | 商冬分   | 技术分           | 报价分      | 最终得分  | 名次 |
|      |                        | 李四               | 王五       | 张三    |                    |        |       |               |          |       |    |
| 1    | 河南创达建设工程管理有限公司         | 64.00            | 67.00    | 61.00 | 192.00             | 64.00  | 36.00 | 28.00         | 27.00    | 91.00 | 1  |
| 2    | 圣弘建设股份有限公司             | 64.00            | 56.00    | 61.00 | 181.00             | 60.33  | 34.33 | 26.00         | 30.00    | 90.33 | 2  |
| 3    | 河南省通力建设工程咨询有限公司        | 64.00            | 60.00    | 63.00 | 187.00             | 62.33  | 36.00 | 26.33         | 28.00    | 90.33 | 2  |
|      |                        | 查看               | 评分解锁记录   |       | 专家个人打分表            | 投标人分项得 | 分表 提  | <del></del> χ |          |       |    |
| 警提示: | 完成评审后点击 "提交"按钮。方为完成评审。 | 否则评标公示及中         | 标公告内将无评审 | 结果信息! |                    |        |       |               |          |       |    |
|      |                        |                  |          |       |                    |        |       |               |          |       |    |

在页面右上角,点击"打印",进入 PDF 页面,点击鼠标右键,选择 打印即可

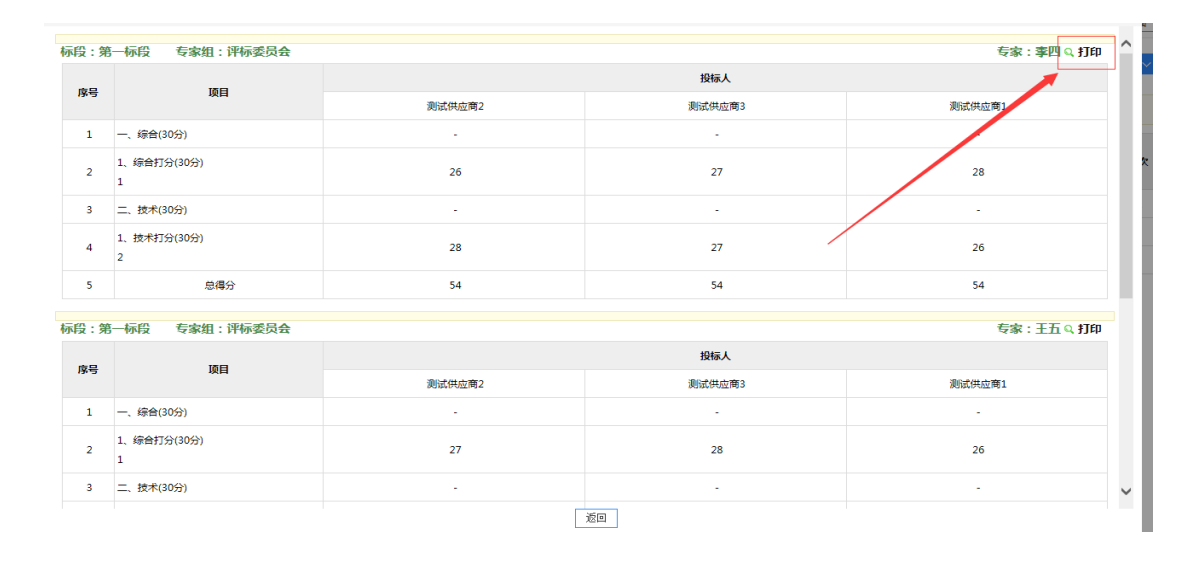

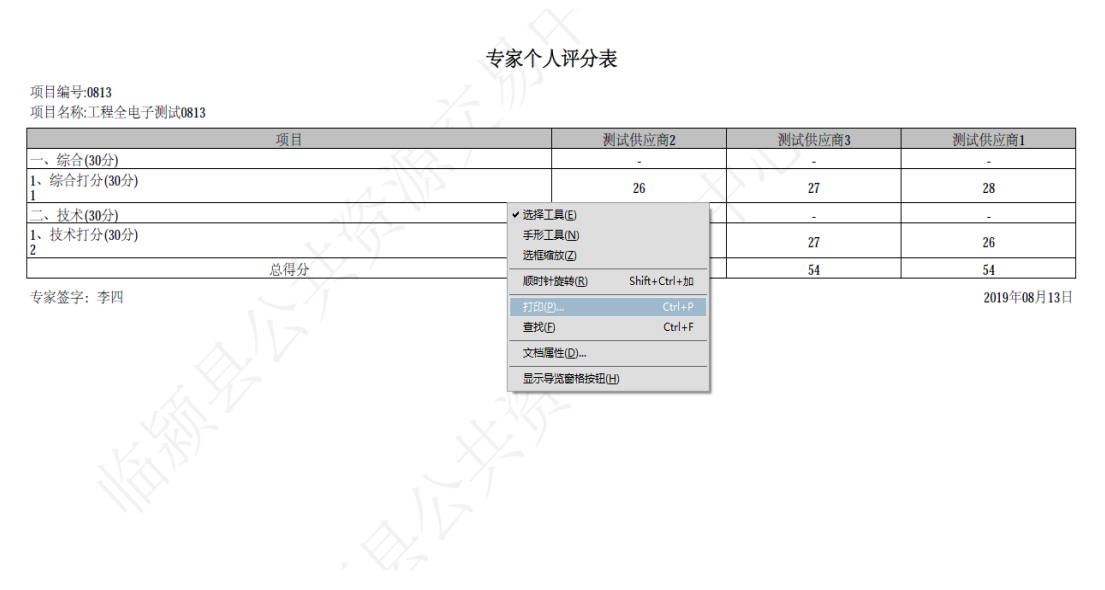

6、评标报告上传编辑及打印

**6.1** 在评审汇总页面,提交汇总完成后,点击"上传评标报告" 按钮

|    |                                     | 评标委员会(商务分+技术分) |       |       |              |       |       |       |       |       |    |
|----|-------------------------------------|----------------|-------|-------|--------------|-------|-------|-------|-------|-------|----|
| 序号 | 投标人                                 | 李四             | 王五    | 张三    | 汇总分(商务分+技术分) | 半均分   | 商务分   | 技术分   | 报价分   | 最終得分  | 名次 |
| 1  | 河南创达建设工程管理有限公司                      | 64.00          | 67.00 | 61.00 | 192.00       | 64.00 | 36.00 | 28.00 | 27.00 | 91.00 | 1  |
| 2  | 圣弘建设股份有限公司                          | 64.00          | 56.00 | 61.00 | 181.00       | 60.33 | 34.33 | 26.00 | 30.00 | 90.33 | 2  |
| 3  | 河南省通力建设工程咨询有限公司                     | 64.00          | 60.00 | 63.00 | 187.00       | 62.33 | 36.00 | 26.33 | 28.00 | 90.33 | 2  |
|    | 查看评分解读记录 查看专家个人打分表 投标人分项得分表 查看评分汇总表 |                | 汇总表   | 评审结果  | 上传评标报告       |       |       |       |       |       |    |

6.2 在新弹出页面右上角点击"增加",在页面下方勾选标段, 然后点击保存即可。如下图

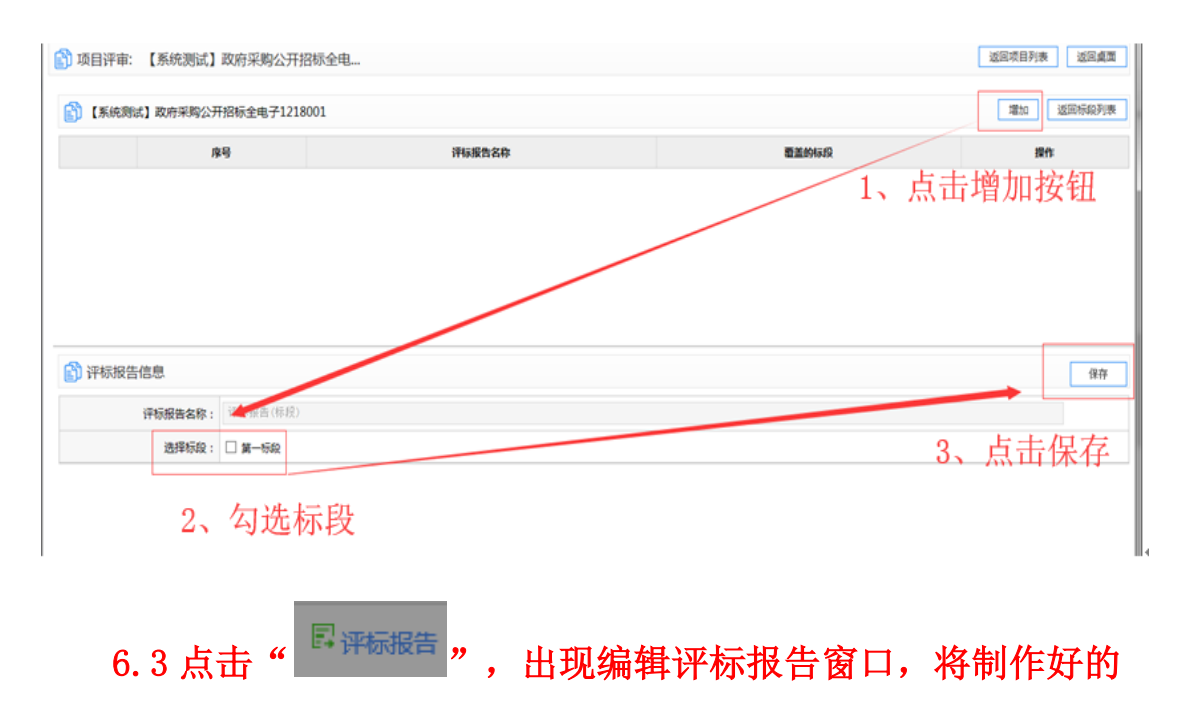

word 版的评标报告内容粘贴保存即可,如下图:

| 😚 项目评审: 【系统                | 测试】政府采购公开招标全电 |       | 送回项目列表 送回桌面               |  |  |
|----------------------------|---------------|-------|---------------------------|--|--|
| ③ 【系统则试】政府采购公开招标全电子1218001 |               |       |                           |  |  |
| 库马                         | 评标报告名称        | 看盖的标段 | 操作                        |  |  |
| 0 1                        | 评标报告(第一标段标段)  | 第一领段  | □ 评标报告 ②上传报告档编件 ◎ 体改 ◎ 删除 |  |  |
|                            |               |       | 点击评标报告,进入编辑<br>页面         |  |  |

6.4 在评标报告编辑页面,专家可将制作完成的 word 版的评标 报告粘贴至空白处,点击右上角保存即可。

|                          | -                                     |
|--------------------------|---------------------------------------|
| ■ 汗标报告                   | 专家签名文档列表 保存 返回                        |
| 文件                       |                                       |
| ₩ 19 × 10 <del>-</del> ∓ |                                       |
| 开始 插入 页面布局 引用 邮件 审阅 视图   | 0                                     |
|                          | <u>5</u>                              |
|                          |                                       |
|                          |                                       |
|                          |                                       |
| 1111.                    |                                       |
|                          |                                       |
|                          |                                       |
| له.                      |                                       |
|                          |                                       |
|                          | · · · · · · · · · · · · · · · · · · · |
| ن<br>ب                   | •                                     |

6.5 评标报告打印

点击 word 编辑页面左上角"文件"-"打印",或使用键盘快捷 组合键"crt1+p",进行评标报告的打印。

| ■ 评标报告                                                                                                    | 登名文格列表 重新主席 使存 道回                                                                                                    |
|----------------------------------------------------------------------------------------------------|----------------------------------------------------------------------------------------------------|
|                                                                                                    | · 引用 邮件 审阅 视图                                                                                                    |
| (保存)(S Ctri+S ▼ ×<br>另存为/A-<br>页面设置(C-<br>打印(P)-<br>置性(D) 管性(D) 管性(D) 管性(D) 管理(D) 管理(D) F(D) E) E) E) E) E) E) E) E) E) E) E) E) E) E) E) E) E) E) E) E) E) E) E) E) E) E) E) E) E) E) E) E) E) E) E) E) E) E) E) E) E) E) E) E) E) E) E) E) E) E) E) E) E) E) E) E) E) E) E) E) E) E) E) E) E) | 评标报告。     "     "     "     "     "     "     "     "     "     "     "     "     "     "     "     "     "     "     "     "     "     "     "     "     "     "     "     "     "     "     "     "     "     "     "     "     "     "     "     "     "     "     "     "     "     "     "     "     "     "     "     "     "     "     "     "     "     "     "     "     "     "     "     "     "     "     "     "     "     "     "     "     "     "     "     "     "     "     "     "     "     "     "     "     "     "     "     "     "     "     "     "     "     "     "     "     "     "     "     "     "     "     "     "     "     "     "     "     "     "     "     "     "     "     "     "     "     "     "     "     "     "     "     "     "     "     "     "     "     "     "     "     "     "     "     "     "     "     "     "     "     "     "     "     "     "     "     "     "     "     "     "     "     "     "     "     "     "     "     "     "     "     "     "     "     "     "     "     "     "     "     "     "     "     "     "     "     "     "     "     "     "     "     "     "     "     "     "     "     "     "     "     "     "     "     "     "     "     "     "     "     "     "     "     "     "     "     "     "     》     "     》     》     》     》     》     》     》     》     》     》     》     》     》     》     》     》     》     》     》     》     》     》     》     》     》     》     》     》     》     》     》     》     》     》     》     》     》     》     》     》     》     》     》     》     》     》     》     》     》     》     》     》     》     》     》     》     》     》     》     》     》     》     》     》     》     》     》     》     》     》     》     》     》     》     》     》     》     》     》     》     》     》     》     》     》     》     》     》     》     》     》     》     》     》     》     》     》     》     》     》     》     》     》     》     》     》     》     》     》     》     》     》     》     》     》     》     》     》     》     》     》     》     》     》     》     》     》 |

### 2.3.4 评标结束(专家组长操作)

专家组长在提交评审汇总结果、上传评标报告后,可在评审汇总环节, 点击右上角"返回上级",返回标段列表

| 🛐 项 | ③ 项目评审: 谈;                                             |                                                                                                    |                       |                 |    |          |  |  |  |
|-----|--------------------------------------------------------|----------------------------------------------------------------------------------------------------|-----------------------|-----------------|----|----------|--|--|--|
| 项目信 | 息 : <b>查看文件、公告</b>                                     | <ul> <li>()</li> <li>()</li> <li></li></ul> |                       |                 |    | 种质词 返回上级 |  |  |  |
| 序号  | -亘有:<br>投标人名称                                          | 谈判小组 组长:                                                                                                    | 张三                    |                 |    | 1        |  |  |  |
|     | 測试供应商2<br>→下载 ≧对比招标文件 <sup>20</sup> 查看<br>诚信库公示        | 序号                                                                                                    | 供应商                   | 最终报价(元)         | 名次 | 备注       |  |  |  |
| 1   |                                                        | 3                                                                                                    | ž                     | 2233.00         | 1  |          |  |  |  |
|     | 測试供应商3<br>业下载 ≧对比招标文件 <sup>20</sup> 查看<br>30倍度公元       | 1                                                                                                    | 山水、公司                 | 24343.00        | 2  |          |  |  |  |
| 2   |                                                        | 2                                                                                                    |                       | 1232332.00      | 1  |          |  |  |  |
| 3   | 山水环境科技股份有限公司<br>✓下載 □対比招伝文件 <sup>(3)</sup> 查看<br>试信库公示 |                                                                                                    | (次判解物) (重要次判解物记录) (重要 | 谈判汇总表) (上传谈判报告) | /  |          |  |  |  |
|     |                                                        |                                                                                                    |                       |                 |    |          |  |  |  |
|     |                                                        |                                                                                                    |                       |                 |    |          |  |  |  |
|     |                                                        |                                                                                                    |                       |                 |    |          |  |  |  |

#### 或在评标报告编辑页面,点击右上角"返回"-"返回标段列表"

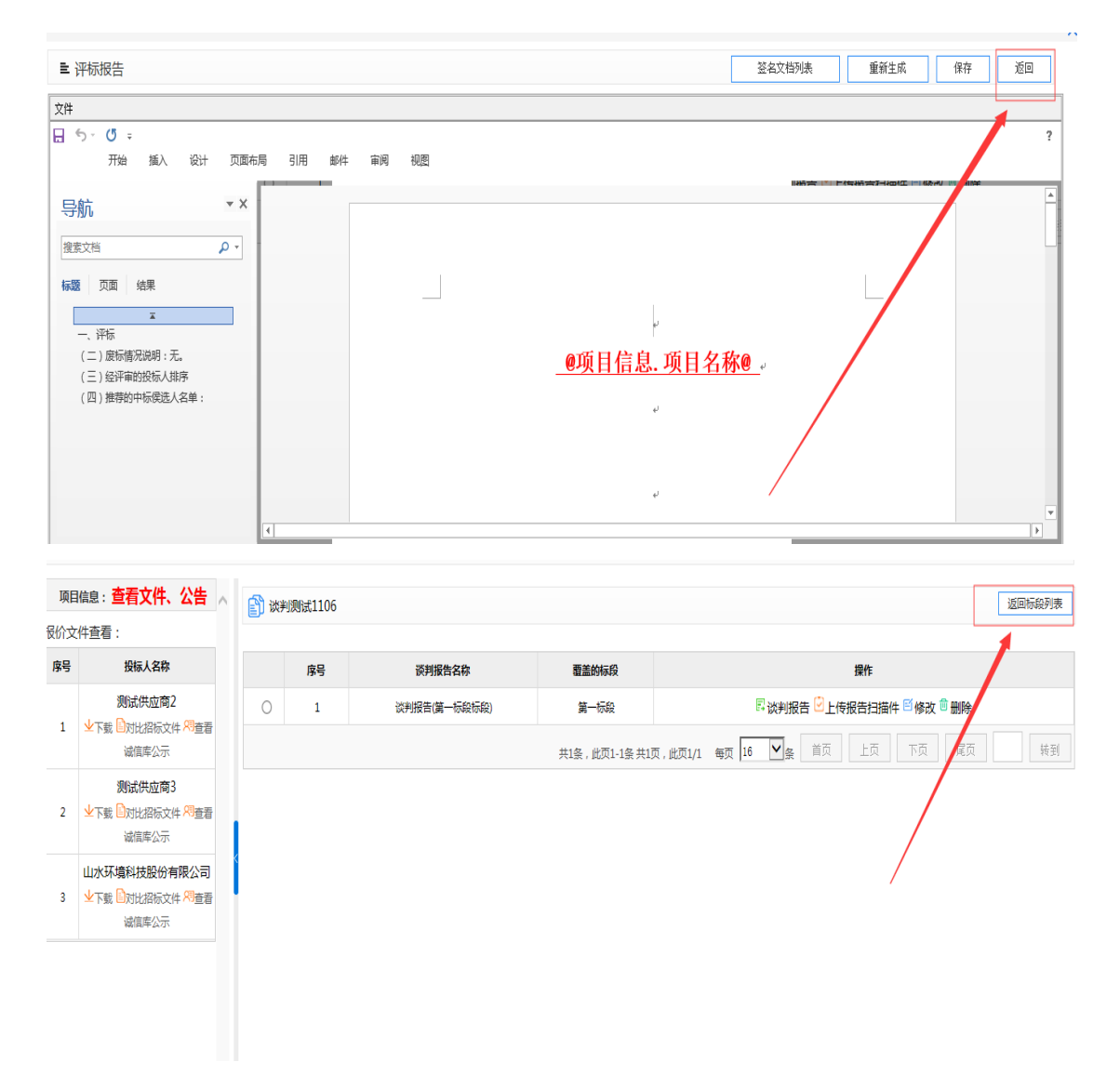

在项目标段列表后,点击"结束评标",即可完成标段评审。

| ■ 项 | 目标段      | 张三 📴 谈判报告 📄 评标文档签字               |            |
|-----|----------|----------------------------------|------------|
| 序号  | 标段名称     | 标段描述                             | 操作         |
| 1   | 第一标段     | 1                                | 评审 废标 结束评标 |
|     | <u>ب</u> | 条,此页1-1条共1页,此页1/1 每页 15 ✔条 首页 上页 | 下页 尾页 转到   |
|     |          |                                  |            |

#### 2.5 在线谈判及谈判报价

对于政府采购竞争性谈判、竞争性磋商、单一来源等项目,专家需要 与投标人进行在线谈判或在线二次报价。

专家进行谈判及谈判报价的评标界面,如下图

| 1   | 项目评审: 政采测试竞争性谈                                                                            | 利0115                  | 返回项目列表 返回桌面                                        |
|-----|-------------------------------------------------------------------------------------------|------------------------|----------------------------------------------------|
| 项   | <sup>1信息:</sup> 查看文件、公告                                                                   |                        |                                                    |
| 报价文 | (件查看:                                                                                     |                        |                                                    |
| 序号  | 投标人名称                                                                                     | ■ 消息列表                 | 评审专家                                               |
| 1   | 郑州市艺达建设工程咨询有限<br>公司<br>・<br>、<br>、<br>、<br>、<br>、<br>、<br>、<br>、<br>、<br>、<br>、<br>、<br>、 |                        | 22 专家(李四)<br>22 专家(张三)<br>22 专家(王五)                |
|     | 信库公示                                                                                      |                        | 供应商列表                                              |
| 2   | 河南方大建设工程管理股份有…<br>业下载 ◎对比招标文件 <sup>网</sup> 查看诚<br>信库公示                                    |                        | □ 全选<br>□ ↓ 郑州市艺达建设工程咨询有<br>限公司                    |
| 3   | 河南创达建设工程管理有限公司<br>司<br>业下载 记对比招标文件 <sup>网</sup> 查看诚<br>信库公示                               | ◎ 消息发送窗口 谈判划程文件列表 发送 ▲ | ↓ 河南方大建设工程管理股份<br>有限公司<br>、 ↓ ↓ 河南创达建设工程管理有限<br>公司 |
|     |                                                                                           |                        | < >>                                               |

#### 2.5.1 谈判

谈判环节,专家可在消息发送窗口,输入消息,选择要进行谈判的投标人后,并在线发送,和投标人进行实时谈判。

| L) I | ③ 项目评审: 政采测试竞争性谈判0115                                  |                                         |                                 |                                                                                                    |  |  |  |
|------|--------------------------------------------------------|-----------------------------------------|---------------------------------|----------------------------------------------------------------------------------------------------|--|--|--|
| 项目   | l信息:查看文件、公告                                            | < ● ● ● ● ● ● ● ● ● ● ● ● ● ● ● ● ● ● ● |                                 |                                                                                                    |  |  |  |
| 股价文  | 件查看:                                                   |                                         |                                 |                                                                                                    |  |  |  |
| 序号   | 投标人名称                                                  | ■ 消息列表                                  | 谈判文件列表 结束谈判                     | 评审专家                                                                                                    |  |  |  |
| 1    | 郑州市艺达建设工程咨询有限<br>公司<br>业下载 的比招标文件 <sup>网</sup> 查看减     | <ul> <li></li></ul>                     |                                 | 22                                                                                                    |  |  |  |
|      | 信库公示                                                   |                                         |                                 | 供应商列表                                                                                                    |  |  |  |
| 2    | 河南方大建设工程管理股份有<br>业下载 自对比招标文件 <sup>99</sup> 查看减<br>值库公示 |                                         | 2、在右侧列表选择<br>和哪个投标人进行谈判         | □ 全选<br>☑ ▲ 郑州市艺达建设工程咨询有<br>限公司                                                                                                    |  |  |  |
| 3    | 河南创达建设工程管理有限公司<br>司<br>业下载。因对此招标文件《周春看减<br>值库公示        | 消息发送窗口 1、输入内容                           | · 读判过耀文件列表   发送<br>3、点击发送,<br>, | <ul> <li>▲ 河南方大建设工程管理股份<br/>-有限公司         - へ同<br/>- へ同<br/>女司         - 気<br/>- 河南的达建设工程管理有限<br/>公司         - 気<br/>- 気<br/>- 気<br/>- 気<br/>- 気<br/>- 気<br/>- 、<br/>- 、         - 、<br/>- 、<br/>- 、<br/>- 、<br/>- 、<br/>- 、<br/>- 、<br/>- 、<br/>- 、<br/>- 、<br/>- 、<br/>- 、<br/>- 、<br/>- 、<br/>- 、<br/>- 、<br/>- 、<br/>- 、<br/>- 、<br/>- 、<br/>- 、<br/>- 、<br/>- 、<br/>- 、<br/>- 、<br/>- 、<br/>- 、</li></ul> |  |  |  |
|      |                                                        | 1                                       |                                 |                                                                                                    |  |  |  |

当谈判结束后,由专家组长在其评标页面,**点击"结束谈判"**,结束 谈判。

| <b>(</b> ) | 项目评审: 政采测试竞争性谈                                               | 判0115                                                    | 返回项目列表 返回桌面                                                                       |
|------------|--------------------------------------------------------------|----------------------------------------------------------|-----------------------------------------------------------------------------------|
| 项目<br>服价文  | 1信息: <b>查看文件、公告</b><br>(件查看:                                 | ○ 詳合性事章 詳合性汇息 後利 ※ 詳合性汇息 後利                              |                                                                                   |
| 序号         | 投标人名称                                                        | ■ 消息列表 该判文件列表                                            | Y 评审专家                                                                            |
| 1          | 郑州市艺达建设工程咨询有限<br>公司<br>业下報 ≧対比招伝文件 <sup>29</sup> 適君滅         | <ul> <li>□</li></ul>                                     | 」<br>2 专家(李四)<br>2 专家(张三)<br>2 专家(王五)                                             |
|            | 信库公示                                                         | 性能良好,附件即为详细描述                                            | 供应商列表                                                                             |
| 2          | 河南方大建设工程管理股份有…<br>业下载 ≧对比招标文件 <sup>风</sup> 查看诚<br>信库公示       | 新建 Microsoft Office Word 文档 切 談判小組織長 2019/01/24 17:25:31 | <ul> <li>□ 全选</li> <li>☑ <sup>1</sup> 郑州市艺达建设工程咨询有</li> <li>✓ 限公司</li> </ul>      |
| 3          | 河南创达建设工程管理有限公司<br>司<br>业下载 的对比招标文件 <sup>20</sup> 查看诚<br>信库公示 | ◎ 消息发送窗口 读料试程文件列表 发送                                     | <ul> <li>□ ▲ 河南方大建设工程管理股份<br/>有限公司</li> <li>▲ 河南创达建设工程管理有限</li> <li>公司</li> </ul> |
|            |                                                              |                                                          | × < >                                                                             |

## 2.5.2 谈判报价

谈判报价环节,专家组长可以点击"发起下一轮报价",让投标人进行2轮或3轮报价,或者点击"发送最终报价",让投标人进行最终 报价

| E) I | 页目评审: 政采测试竞争性谈判                                              | J0115                                                                                                   |                   | 返回项目列表 返回桌面                                                      |
|------|--------------------------------------------------------------|----------------------------------------------------------------------------------------------------|-------------------|------------------------------------------------------------------|
| 项目   | <sup>循息:</sup> 查看文件、公告                                       | 🔼 符合性审查 符合性汇总 谈判 谈判报价 译审汇总                                                                              |                   |                                                                  |
| 假价文  | 件查看:                                                         |                                                                                                    |                   |                                                                  |
| 序号   | 投标人名称                                                        | ■ 消息列表                                                                                                  | 供应商报价表 结束谈判报价     | 评审专家                                                             |
| 1    | 郑州市艺达建设工程咨询有限<br>公司<br>业下载 的对比招标文件 <sup>网</sup> 查看诚          | <ul> <li>新建 Microsoft Office Tord 文档</li> <li>(1) 波明小组组长 2019/01/24 17:25:31</li> <li>还有什么补充</li> </ul> |                   | ✿ 专家(李四) ✿ 专家(张三) ✿ 专家(王五)                                       |
|      | 信库公示                                                         | 다》 谈判小组组长 2019/01/24 17:26:57                                                                           |                   | 供应商列表                                                            |
| 2    | 河南方大建设上程管理股份有                                                | 💫 谈判结束!                                                                                                 |                   | □全选<br>□ ♣ 郑州市艺达建设工程咨询有<br>/限公司                                  |
| 3    | 河南创达建设工程管理有限公司<br>司<br>业下载 已对比招标文件 <sup>99</sup> 查看减         | 前息发送窗口 校验本轮报价是否结束                                                                                       | 发起下一轮报价 发起最终报价 发送 | 有限公司<br>有限公司<br>1 1 河南创达建设工程管理有限<br>公司                           |
|      |                                                              |                                                                                                    |                   | < >>                                                             |
| ß    | 项目评审: 政采测试竞争性谈                                               | 间0115                                                                                                   |                   | 返回项目列表 返回桌面                                                      |
| 项    | 目信息: 查看文件、公告                                                 | ○ 符合性审查 符合性汇总 谈判 谈判报价 评审汇总<br>○ ○ ○ ○ ○ ○ ○ ○ ○ ○ ○ ○ ○ ○ ○ ○ ○ ○ ○                                     |                   |                                                                  |
| 序号   | 投标人名称                                                        | ■ 消息列表                                                                                                  | 供应商报价表 结束谈判报价     | 1 评审专家                                                           |
| 1    | 郑州市艺达建设工程咨询有限<br>公司<br>・<br>↓ 下载<br>○ 対比招标文件 同音看減            | 🔎 第2轮报价为: ¥ 98,000.00元 大写: 玖万捌仟                                                                         | 元整                | <ul> <li>□ 专家(李四)</li> <li>□ 专家(张三)</li> <li>□ 专家(王五)</li> </ul> |
|      | 信库公示                                                         | ③ 河南方大建设工程管理股份有限公司 2019/01/24 17:45:20                                                                  |                   | 供应商列表                                                            |
| 2    | 河南方大建设工程管理股份有<br>业下载 自对比招标文件 <sup>风</sup> 查看诚<br>信库公示        | 🏴 第2轮报价为:¥100,000.00元 大写:壹拾万元                                                                           | 元整                | □ 全选<br>□ え 郑州市艺达建设工程咨询有<br>限公司                                  |
| 3    | 河南创达建设工程管理有限公司<br>司<br>业下载 日对比招标文件 <sup>20</sup> 查看减<br>信库公示 | 消息发送窗口 枝粒本能报价是否结束                                                                                       | 发起下一轮探价 发送 《      | → 河南方大建设工程管理股份<br>- 有限公司<br>→ 1 人 河南创达建设工程管理有限<br>公司             |
|      |                                                              |                                                                                                    |                   | < >>                                                             |

投标人报价结束后,专家组长点击"结束谈判报价",结束谈判报价 环节。

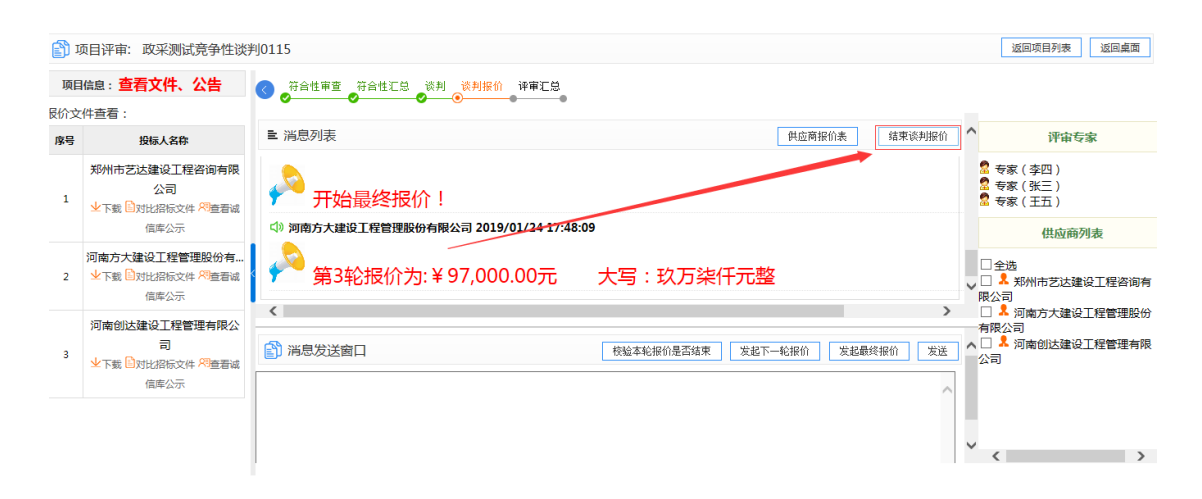

#### 2.6 常见问题说明

#### 2.6.1 评审过程点击审查项下的"查看"按钮,查看投标文件关联章节内容时,

#### 为什么没有电子签章?

评审过程点击审查项下的"查看"按钮,查看的投标文件关联章节内容为 word 版,word 版展示内容和 PDF 版电子投标文件一致,且真实有效 (PDF 版电子投标 文件无法进行章节内容分割展示)。

如需确认电子签章是否加盖,请以 PDF 版电子投标文件为依据。

| •                                                             | ⊘≝≛‡             | 示检查 初步审查 初步审查汇总<br>✔ ✔                          | 综合评审 技术评审 商务分录<br>────────────────────────────────────           | ≷入 评审汇总<br>✔ ●                       |         |
|---------------------------------------------------------------|------------------|-------------------------------------------------|------------------------------------------------------------------|--------------------------------------|---------|
| □ 审查项目录树 ^ ^ ^                                                | 我的进度             | 100.0%                                          | 投标人:[1]中科                                                        | 瑞城设计有限公司                             |         |
|                                                               | ● 审查项:           | 投标人名称                                           | 合格                                                               | 备注:                                  |         |
| <ul> <li>○ [2]中衍郑州工程设计研究院有序</li> <li>○ [3]郑州市建筑设计院</li> </ul> | 审查标准:            | 与投标报名、营业执照、资质证书一致                               | 话击审查项下边的"查看                                                      | "按钮,可快速定                             | 位       |
|                                                               | 查看 🕑             | ¥                                               | 达标文件关联章节内容,                                                      | 辅助评审                                 |         |
|                                                               | < ● 审查项 :        | 投标内容汇总表签字盖章                                     | 合格                                                               | 备注:                                  |         |
|                                                               | 审查标准:            | 有法定代表人或其委托代理人签字或盖章并加                            | D盖单位公章                                                           |                                      |         |
|                                                               | 内容名称: 投标<br>查看 🕑 | 内容汇总表                                           |                                                                  |                                      |         |
| _                                                             | ● 审查项:           | 投标文件格式                                          | 合格                                                               | 备注:                                  |         |
| < v                                                           | 审查标准:            | 符合"第六章投标文件格式"的要求                                |                                                                  |                                      |         |
| ■ 文档查看<br>文件                                                  |                  |                                                 |                                                                  |                                      | 返回      |
| 日 5 · び =<br>开始 插入 设计 页面布局                                    | 引用 邮件 审阅         | <sup>规图</sup> word版                             | 显示, 内容和PDF版一致,                                                   | 日真实有效                                | ?       |
| 导航 ▼×                                                         |                  |                                                 |                                                                  |                                      | <u></u> |
| 捜索文哲<br>「振器 页面 结果                                             |                  |                                                 |                                                                  |                                      |         |
| 投标人基本情况表                                                      |                  | - B                                             | 标人基本情况表。                                                         |                                      |         |
|                                                               |                  | 投标人全称。                                          | е<br>2. При стран                                                | p                                    |         |
|                                                               |                  | 主要业务范围。<br>主要业务范围。<br>建筑工程设计<br>与施工;工程<br>(依法须经 | ; 市政工程设计与施工; 城乡规划设;<br>协察设计; 工程造价咨询; 工程监理;<br>比准的项目, 经相关部门批准后方可开 | ▶,园林景观设计<br>↓<br>计算机图文设计。<br>展经营活动)↓ |         |
|                                                               |                  | 法定代表人姓名。                                        | 梁斌↔ 职 务↔                                                         | 董事长。                                 |         |
|                                                               |                  | 投标人地址。    郑州市二七                                 | 区陇海中路 50 号↔ 邮政编码↔                                                | 450000 <i>o</i> o                    |         |
|                                                               |                  | 电 话~ 0371                                       | -86039598- (t. n. (                                              | 0371−67883388¢ ¢                     |         |

# 2.6.2 评审过程中如果专家已提交当前评审环节汇总,但需要更改评审结果或更改打分分数,如何操作?

专家组长需要在汇总环节,点击"解锁申请"

| 項目 | <sup>協思</sup> : 查看文件、公告 🔨                        |              | 3                           | 総式車査 整式車査汇算                      |                    | 总 初步审查 初    | 学生 はない はない はない はんしょう しょう しんしょう しょうしん ゆうしん しゅうしん しゅう しゅう しゅう しゅう しゅう しゅう しゅう しゅう しゅう しゅう | 详细审查汇总<br>e |      |
|----|--------------------------------------------------|--------------|-----------------------------|----------------------------------|--------------------|-------------|----------------------------------------------------------------------------------------------------|-------------|------|
| 标文 | 件查看:                                             |              |                             |                                  | · · ·              |             |                                                                                                    |             | _    |
| 序号 | 投标人名称                                            |              | 形式审查汇总                      | 2 <del>1</del>                   | 专家组长在汇总环节          | , 点击解锁申请    |                                                                                                    | 🔒 解锁申请 🔍    | 查看PC |
|    | 深圳. 以份有<br>限公司                                   |              |                             |                                  |                    |             |                                                                                                    |             |      |
| 1  | ★下载 □为比招标文件 <sup>20</sup> 查看                     |              | 中市中市                        | -                                |                    | 申请人名称及      | 审查意见                                                                                                    |             |      |
|    | 诚值库公示                                            | 18-9         | #11/10                      | AN INSTALLAR                     | 32.9()             | <b>莱</b>    | <u>AU</u>                                                                                                    | 河南          | D    |
| 2  | 河南・                                              | 1            | 投标人名称                       | 与营业执际一致                          | √ (7√0×)           | √ (7√0×)    | √ (7√0×)                                                                                                    | √ (7√0×)    |      |
| -  | 3. P36 40.512.8850.000 个位置相<br>减值库公示             | 2            | 投版文件签字置章                    | 在招标文件要求的地方有法定代表人或<br>授权委托人签字或重章  | √ (7√0×)           | v (7v0×)    | √ (7√0×)                                                                                                    | √ (7√0×)    |      |
| 3  | 众业 有限公司<br>业下载 □对比招标文件 用重着                       | 3            | 报价唯一                        | 只能有一个有效投标报价                      | √ (7√0×)           | √ (7√0×)    | √ (7√0×)                                                                                                    | √ (7√0×)    |      |
|    | 诚慎库公示                                            | 结论           |                             | 是否通过 形式审查                        | 5                  | 븄           | 是                                                                                                    | 뷺           |      |
| 4  | 河南部 段公司<br>★下載 ◎対比招标文件 <sup>20</sup> 査署<br>減信率公示 | 注:1,<br>2,专篇 | 凡没有透过审查,<br>1<br>11组各成员在表格相 | 即界定为无效申请人。<br>应位置中记录各申请人是否符合要求,符 | 合要求打"√",不符合要求打"×"。 | 结论为"是"或"否"。 |                                                                                                    |             |      |

首先勾选需要重新评审的专家,然后填写申请的原因,保存,等待审核通过即可 重新录入评审结果。

| 🛐 解锁申请  | 保存返回              |
|---------|-------------------|
| 解锁申请专家: |                   |
| 解锁环节:   | ¥%定意1、勾选需要重新评审的专家 |
| 申请原因:   |                   |
|         | 2、填写申请的原因         |
|         | 3、点击右上角"保存"       |

2.6.3 如果当前项目评审环节过多,导致某些评审环节无法在评审页面上方评审 环节导航显示?

| 項目<br>殳标文 | 信息: 查看文件、公告                                 |    | 形式审查 形式审查<br>♥   ♥                      |       | 响应性审查<br>2 | 响应<br><b>《</b> | 性审查汇总 | <del>ال</del> ا | 步审查  | 初步审查汇 | 总 详细<br>✔ | 审查 详细  | 审查汇总      | 技术评审<br>❷ |
|-----------|---------------------------------------------|----|-----------------------------------------|-------|------------|----------------|-------|-----------------|------|-------|-----------|--------|-----------|-----------|
| 序号        | 投标人名称                                       |    |                                         | 评审    | 委员会主任      | E:             |       |                 |      |       |           | 查看评审情况 | 2 🕑 🔒 解锁申 | 请         |
| 1         | 深圳: 济有<br>限公司                               | 序号 | 投标人                                     | (**** |            |                | 评标委员会 |                 |      |       | 汇总分       | 综合分    | 技术分       | 最終得分      |
|           | ■ 下転 ■ 列比招标又件 べき 単有<br>減信库公示                | 3  | 河南                                      |       |            |                |       |                 |      |       | 100       |        | 1.00      |           |
|           | 河南:公司                                       | 4  | 众业                                      |       |            |                |       |                 |      |       | -         | - 14   | ~ ~~      | 20.02     |
| 2         | 坐下载 □对比招标文件 <sup>尺</sup> 查看<br>诚信库公示        | 2  | <b>%</b>                                |       |            |                | 100   |                 | -    | -     |           |        |           |           |
|           | 众业 公司                                       | 5  | 100000000000000000000000000000000000000 |       | 1000       |                |       |                 |      |       |           |        |           | 100       |
| 3         | 业下载 Ⅰ对比招标文件 网查看<br>诚信库公示                    |    | 查看评分解談记录                                |       | 查看专家       | 个人打分表          |       | 投标人分            | 项得分表 |       | 查看评分汇总表   | म      | 审结果       |           |
| 4         | 河南<br>▲下載 ●对比招标文件 <sup>20</sup> 查看<br>減貨库公示 |    |                                         |       |            |                |       |                 |      |       |           |        |           |           |

1、首先点击页面左收缩键" ",隐藏左侧页面,全局展示右侧页面,如下图

| 颍文 | 件查看:                                                 |   |    | o <u></u>       |        | 0      | •      |         | O      |        |        | ••••••  | - O    |           | 0     |
|----|------------------------------------------------------|---|----|-----------------|--------|--------|--------|---------|--------|--------|--------|---------|--------|-----------|-------|
| 序号 | 投标人名称                                                |   |    |                 | 评审     | 委员会主任  | E:陈玉国  |         |        |        |        |         | 查看评审情况 | ! 🕑 🔒 解锁申 | 请     |
|    | 深圳市中电电力技术股份有<br>限公司                                  |   | 序号 | 投标人             |        |        |        | 评标委员会   |        |        |        | 汇总分     | 综合分    | 技术分       | 最终得分  |
| 1  | 业下载 ≧对比招标文件 28查看                                     |   |    |                 | 陈玉国    | 谷付清    | 李延华    | 王宏武     | 王基华    | 辛志龙    | 袁洪涛    |         |        |           |       |
|    | 诚信库公示                                                | _ | 3  | 河南华东工控技术有限公司    | 91.192 | 84.692 | 82.192 | 91.192  | 82.192 | 87.192 | 87.692 | 606.34  | 58.41  | 28.21     | 86.62 |
| 2  |                                                      |   | 4  | 众业达自动化科技有限公司    | 85.635 | 82.135 | 78.635 | 84.6535 | 76.635 | 74.135 | 84.635 | 566.46  | 59.64  | 21.29     | 80.92 |
| 2  | ✓ 下载 国对比招标又件 A3並有<br>诚信库公示                           |   | 2  | 深圳市中电电力技术股份有限公司 | 86.458 | 82.458 | 77.958 | 78.958  | 75.458 | 68.958 | 84.958 | 555.21  | 57.89  | 21.43     | 79.32 |
|    | 众业达自动化科技有限公司                                         |   | 5  | 河南新华控制技术有限公司    | 78.208 | 77.708 | 74.708 | 70.708  | 71.708 | 64.708 | 80.708 | 518.46  | 54.78  | 19.29     | 74.07 |
| 3  | 业下載 ■対比招标文件 <sup>20</sup> 查看<br>诚信库公示                |   |    | 查看评分解锁记录        |        | 查看安家   | 《个人打分表 |         | 投标人分   | 项得分表   |        | 查看评分汇总表 | й      | 审结果       |       |
| 4  | 河南新华控制技术有限公司<br>业下载 的比招标文件 <sup>91</sup> 查看<br>诚信库公示 |   |    | 点击页面左收缩键,       | 即可隨    | 急藏左t   | 边页面,   | 全局      | 展示右    | 侧页面    |        |         |        |           |       |
|    | 诚信库公示                                                | ~ |    |                 |        |        |        |         |        |        |        |         |        |           |       |

效果如下

| • |    | 资格审查 资格审查汇总 | 形式审查<br> | 形式审查汇<br> | 90 No.  |        | 响应性审查汇复 | a 初步<br>Ø | ·审查 初步<br>🔗 | ·审查汇总         | 详细审查 详细<br> | 田审查汇总              | 技术 > <sup>1</sup> 操作按<br>钮 |
|---|----|-------------|----------|-----------|---------|--------|---------|-----------|-------------|---------------|-------------|--------------------|----------------------------|
|   |    |             | 评        | 审委员会主任    |         |        |         |           |             |               | 查看评审情况      | 2 🕑 🔒 解锁申请         |                            |
|   | 廣見 | 101= 1      |          |           |         | 评标委员会  |         |           |             | 17 <b>4</b> 4 | 600         | 11 <del>1</del> 44 | 目的很少                       |
|   | 5  | A MIRI      |          | 100       |         | 1000   | iter .  | -         | ±\#/±       | 12/2/1        | 坏自力         | 1XAV1              | 取尽待刀                       |
|   | 3  |             | 100      | 1000      |         |        | 1000    |           |             |               | 1.0         | 10.0               |                            |
|   | 4  |             | 10.000   |           |         |        | 1000    | 100       |             | 1000          | 100         | 100                | 100                        |
|   | 2  |             | 1.00     |           | -       | 10.000 |         |           |             |               | 100         |                    |                            |
|   | 5  | jē,         | 1000     | 100       |         |        |         |           |             | 1.00          | 100         | 1000               | 100                        |
|   |    | 查看行         | P分解锁记录   | 童         | 看专家个人打分 | 表      | 投标人分项   | 得分表       | 查看评分        | 江总表           | 评审结果        |                    |                            |
|   |    |             |          |           | 全       | 屏显示    | 当前页面    |           |             |               |             |                    |                            |

2、如果全屏显示,还有部分审查环节无法显示,则点击页面上方

" 》" 右拉方向键,如下图,

| 🛐 项目设 | 平审:新密市洧水河污水处理厂工程 | 设备 (              | 形式審査行 | ⇒ mád   | 社會查    | 响应性雷查汇单 | )<br>2045                 | 点击右打 | 立方向键           | 洋细菌变                                                     | 返回项目列                    |     |
|-------|------------------|-------------------|-------|---------|--------|---------|---------------------------|------|----------------|----------------------------------------------------------|--------------------------|-----|
| •     |                  | ·DUATE<br>()<br>评 | ●     | : K     | 2078   |         | <ul> <li>00000</li> </ul> | •••  | / <u>12</u> 20 | · <sup>™和™</sup> □ · · · · · · · · · · · · · · · · · · · | 「細干三之心」<br>「況 [2] 🔒 解锁申课 |     |
| 序号    | 投标人              | R.                |       | -       | 评标委员会  |         |                           | -    | 汇总分            | 综合分                                                      | 技术分                      | 最终  |
| 3     | ζ4               |                   |       |         |        |         |                           |      |                | 1.00                                                     |                          | l R |
| 4     | Â                | 1.000             |       |         | -      | 1.000   | See.                      |      | 1000           | 100                                                      |                          |     |
| 2     | <b>X</b>         | 100               |       | 77.050  | 70.050 | 77.170  | CO 050                    |      | 10.0           |                                                          |                          |     |
| 5     |                  | 1.000             |       |         |        | 1.0     |                           |      | 100            |                                                          |                          |     |
|       | 宣看               | 评分解锁记录            | 遭     | 重专家个人打分 | 法      | 投标人分项得  | 扮表                        | 查看评约 | 份汇总表           | 评审结果                                                     |                          |     |

#### 效果如下

|      |        | 评    | 审委员会主任 | E : . |               |       |      |        |        | 查看评审情》 | 兄 🕑 🔒 解锁申请                                                                                                    |      |
|------|--------|------|--------|-------|---------------|-------|------|--------|--------|--------|----------------------------------------------------------------------------------------------------|------|
| 府口   | 174= 1 |      |        |       | 评标委员会         |       |      |        | 55 MA  | (CA4)  | 12-84                                                                                                    |      |
| 19-2 | 1RthA  | £    |        |       |               |       |      |        | 汇载力    | 绿口刀    | 1XAVI                                                                                                    | Her. |
| 3    |        | 1.00 | 1000   |       | 1000          |       | 1000 |        | 000.00 | 100    |                                                                                                    |      |
| 4    | 2.00   | 1 I  |        |       | 1 mar 1       |       |      |        |        |        |                                                                                                    |      |
| 2    | 57     |      | 1000   | 1.000 | 1000          | 10.00 | 1000 | 1000   |        | 100    | in the second second second second second second second second second second second second second second second |      |
| 5    |        | 1000 | 10.00  | 100   | <b>Define</b> | 1000  |      | 00 700 | 510.45 | 100    | ****                                                                                                    | 7.   |

也可以通过点击左方向键" < ",进行回拉。

#### 2.6.4 如果评审过程中,存在废标,如何操作?

专家组长可在任何一个页面,点击页面右上角"返回项目列表"

| ) 项E | 评审: 1 1 1 1 1 1 1 1 1 1 1 1 1 1 1 1 1 1 1 |                           | <b>歩审查汇总</b> 综合译审 技术评审 ;<br>● ● ● ● | 商务分录入 译审汇总      | 返回项目列表 返回;<br>操作技 |
|------|-------------------------------------------|---------------------------|-------------------------------------|-----------------|-------------------|
|      |                                           |                           |                                     | 申请人名称及审查意见      |                   |
| 序号   | 申查內容                                      | 中荁标准                      | 中科瑞城设计有限公司                          | 中衍郑州工程设计研究院有限公司 | 郑州市建筑设计院          |
| 1    | 投标人名称                                     | 与投标报名、营业执照、资质证书一致         | √ (5√0×)                            | (5√0×)          | √ (5√0×)          |
| 2    | 投标内容汇总表签字盖章                               | 有法定代表人或其委托代理人签字或盖章并加盖单位公章 | √ (5√0×)                            | √ (5√0×)        | √ (5√0×)          |
| 3    | 投标文件格式                                    | 符合"第六章 投标文件格式"的要求         | √ (5√0×)                            | √ (5√0×)        | √ (5√0×)          |
| 4    | 报价唯—                                      | 只能有一个有效报价且未超过招标控制价        | √ (5√0×)                            | √ (5√0×)        | √ (5√0×)          |
| 5    | 营业执照                                      | 具备有效的企业法人营业执照             | √ (5√0×)                            | √ (5√0×)        | √ (5√0×)          |
| 6    | 资质等级                                      | 符合第二章 "投标人须知前附表" 第12项规定   | √ (5√0×)                            | √ (5√0×)        | √ (5√0×)          |
| 7    | 设计负责人                                     | 符合第二章 "投标人须知前附表" 第12项规定   | √ (5√0×)                            | √ (5√0×)        | √ (5√0×)          |
| 8    | 财务状况                                      | 符合第二章 "投标人须知前附表" 第12项规定   | √ (5√0×)                            | √ (5√0×)        | √ (5√0×)          |
| 9    | 项目业绩                                      | 符合第二章 "投标人须知前附表" 第12项规定   | √ (5√0×)                            | √ (5√0×)        | √ (5√0×)          |
| 10   | 信用查询                                      | 符合第二章 "投标人须知前附表" 第12项规定   | √ (5√0×)                            | √ (5√0×)        | √ (5√0×)          |
| 11   | 其他要求                                      | 符合第二章 "投标人须知前附表" 第12项规定   | √ (5√0×)                            | √ (5√0×)        | √ (5√0×)          |
|      |                                           |                           |                                     |                 |                   |

在项目标段列表,点击对应标段后面的"废标"按钮,输入废标原因即可。

| 🛐 项目评审: | 政采测试0508 |                                | 返回项目列表 返回桌面                |
|---------|----------|--------------------------------|----------------------------|
| ■ 项目标段  |          |                                | 评标委员会组长:张三 🛛 评标报告 🗋 评标文档签字 |
| 序号      | 标段名称     | 标段描述                           | 操作                         |
| 1       | 第一标段     | 1                              | 评标 废标                      |
| 2       | 第二标段     | 2                              | 评标 废标                      |
|         |          | 共2条,此页1-2条 共1页,此页1/1   每页   15 | 🔒 首页 上页 工 尾页 纺到            |
|         |          |                                |                            |
|         |          |                                |                            |
|         |          | 在标段列表页面,                       | 点击"废标"按钮                   |
|         |          |                                |                            |
|         |          |                                |                            |
|         |          |                                |                            |

| ■ 废标原因:   保存 返回   废标原因: ▲   輸入废标原因,保存即可 |        | 共1条,此页1-1条 共1页,此页1/1 | 每页 15<br><b>— X</b> |
|-----------------------------------------|--------|----------------------|---------------------|
| 废标原因:<br>输入废标原因,保存即可                    | ■ 废标原因 | 保存                   | 返回                  |
| 输入废标原因,保存即可                             | 废标原因:  |                      | < >                 |
|                                         |        | 输入废标原因,保存即可          |                     |